# User Guide

August 28th, 2019

# a **Touch** AWay<sup>m</sup> by Aetonix

# Table of Contents

| 1.  | General Overview                                        | 3  |
|-----|---------------------------------------------------------|----|
| 2.  | Open the Application                                    | 5  |
| 3.  | Create an aTouchAway Account                            | 7  |
| 4.  | Forgotten Password                                      | 8  |
| 5.  | aTouchAway Managed Account                              | 9  |
| 6.  | Establish an Audio Communication                        | 10 |
| 7.  | Establish an Audio/Video Communication                  | 12 |
| 8.  | Receive an Audio Communication                          | 14 |
| 9.  | Receive an Audio/Video Communication                    | 16 |
| 10. | Audio Communication Tools                               | 18 |
| 11. | Audio/Video Communication Tools                         | 21 |
| 12. | Send a Text Message                                     | 25 |
| 13. | Receive a Text Message                                  | 26 |
| 14. | Group Texting                                           | 27 |
| 15. | Hide or Show Details of Sections                        | 29 |
| 16. | Add a Contact with an Active aTouchAway Account         | 30 |
| 17. | Respond to a Contact Invitation                         | 32 |
| 18. | Remove a Contact                                        | 34 |
| 19. | Modify your Picture                                     | 36 |
| 20. | Modify Personal Information                             | 39 |
| 21. | Modify the Email Address                                | 41 |
| 22. | Modify the Password                                     | 42 |
| 23. | Visibility in Contact Searches                          | 43 |
| 24. | Organization for a Staff member and Invitation of Users | 44 |
| 25. | Remove an Account Management Delegation                 | 46 |
| 26. | Management – Managed Users                              | 48 |
| 27. | Health Indicators Management – Managed Users            | 56 |
| 28. | Educational Resources Management – Managed Users        | 58 |
| 29. | Group Forms Management – Managed Users                  | 60 |
| 30. | Workflows Management – Managed User                     | 62 |
| 31. | Consult User History                                    | 64 |
| 32. | Modify the Availability Status                          | 66 |
| 33. | Modify the Sound of Banners or Ringtone                 | 68 |
| 34. | Modify the Audio and Video Parameters                   | 69 |
| 35. | Sign-out of the Application                             | 70 |
| 36. | Contact our Technical Support                           | 71 |

#### 1. General Overview

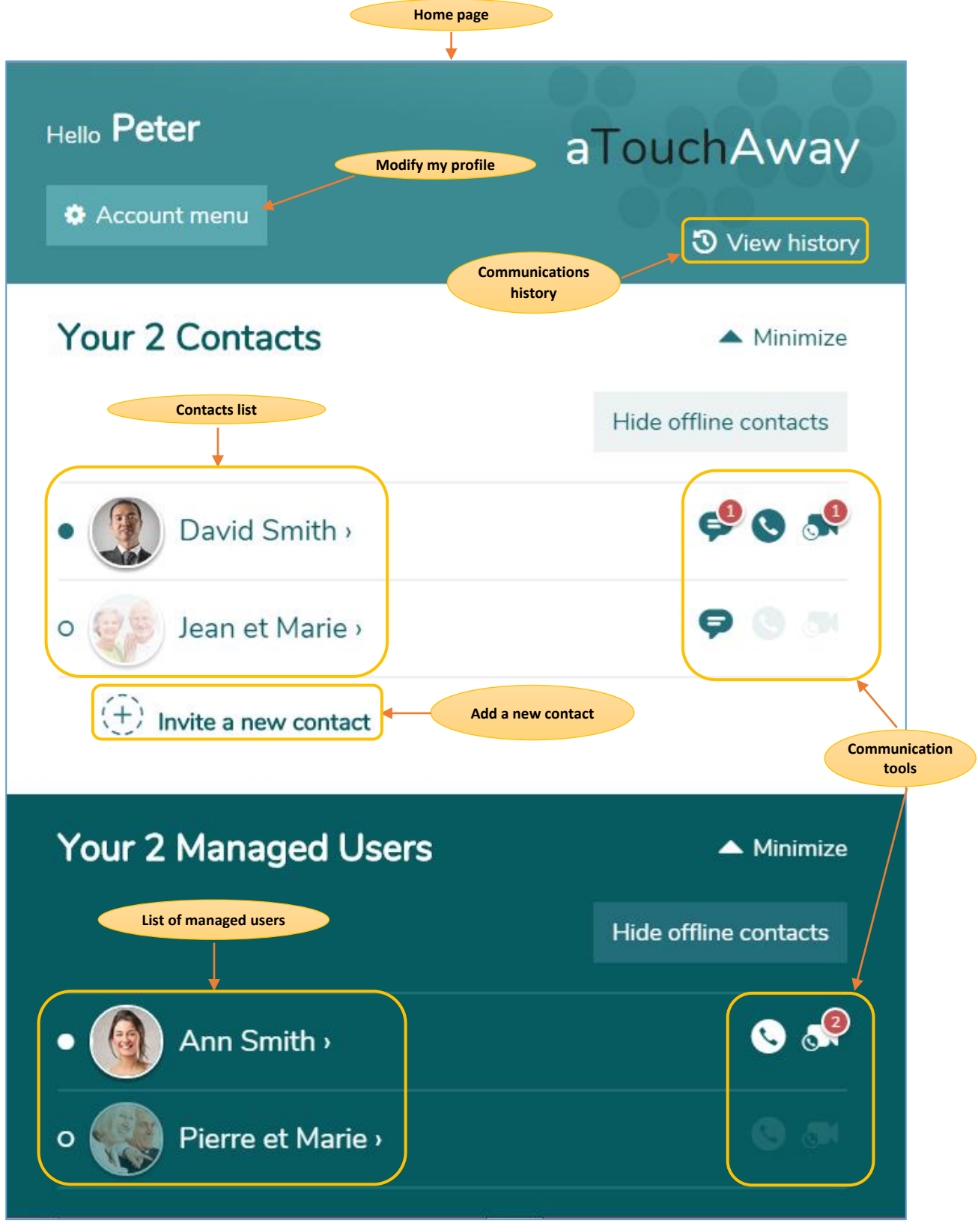

#### **Home Page**

The home page is displayed automatically when the application is launched. It contains various sections dedicated to the identification of contacts and managed users, communication tools, communications history, the search and invitation of contacts, and allows access to your personal profile.

#### Contacts

Each contact is represented by their photo, name, and status **Online** (colored) or **Offline** (grey). Audio/video connection can only be established with contacts who appear **Online**. Text messages can be sent to a contact regardless of their availability status. To add contacts, click the **Invite a new contact** option. You will then be presented with the option to send an invitation to someone who already has an aTouchAway account by using the search bar or send an email invitation to someone who does not have an account yet. A contact can be deleted from the list at any time by clicking their picture and selecting **Remove from your contact list**. To hide or show contacts and managed users, click **Minimize**. Click **Hide** or **Show offline contacts** to hide the offline contacts (or managed users) from the contact list or to make them reappear on the contact list.

#### **Establish a Communication**

There are three (3) ways to communicate with a contact: by text message, audio call, or audio/video call. For a communication by text message, click the **text icon** located near the picture of the person to contact. To establish an audio call, click the **telephone icon**, and for an audio/video communication, click the **camera icon**.

#### **Modify my Profile**

The profile contains personal information such as a picture, address, name, phone number, etc. This information can be modified by clicking **Account Menu**. The password, email address, and some of the application's functional settings can also be changed.

#### **Communications History**

All calls or messages received are indicated in a register. The register can be accessed by clicking **View history**. You will find the date, time, origin, and state of the received communications.

#### **Managed Users**

An organization can assign a user's aTouchAway account to a single or multiple manager(s). These designated individuals will have access to a part of the user's profile, as well as managing tools ensuring a follow-up of the user's situation if applicable.

#### **Configuration of the Application**

The configuration of certain settings of the application can be done from the profile. You can change the availability status, determine if the notification banners will be accompanied by a sound warning, and determine the audio and video settings. Sign-out can be done from the profile settings (**Logout**).

#### 2. Open the Application

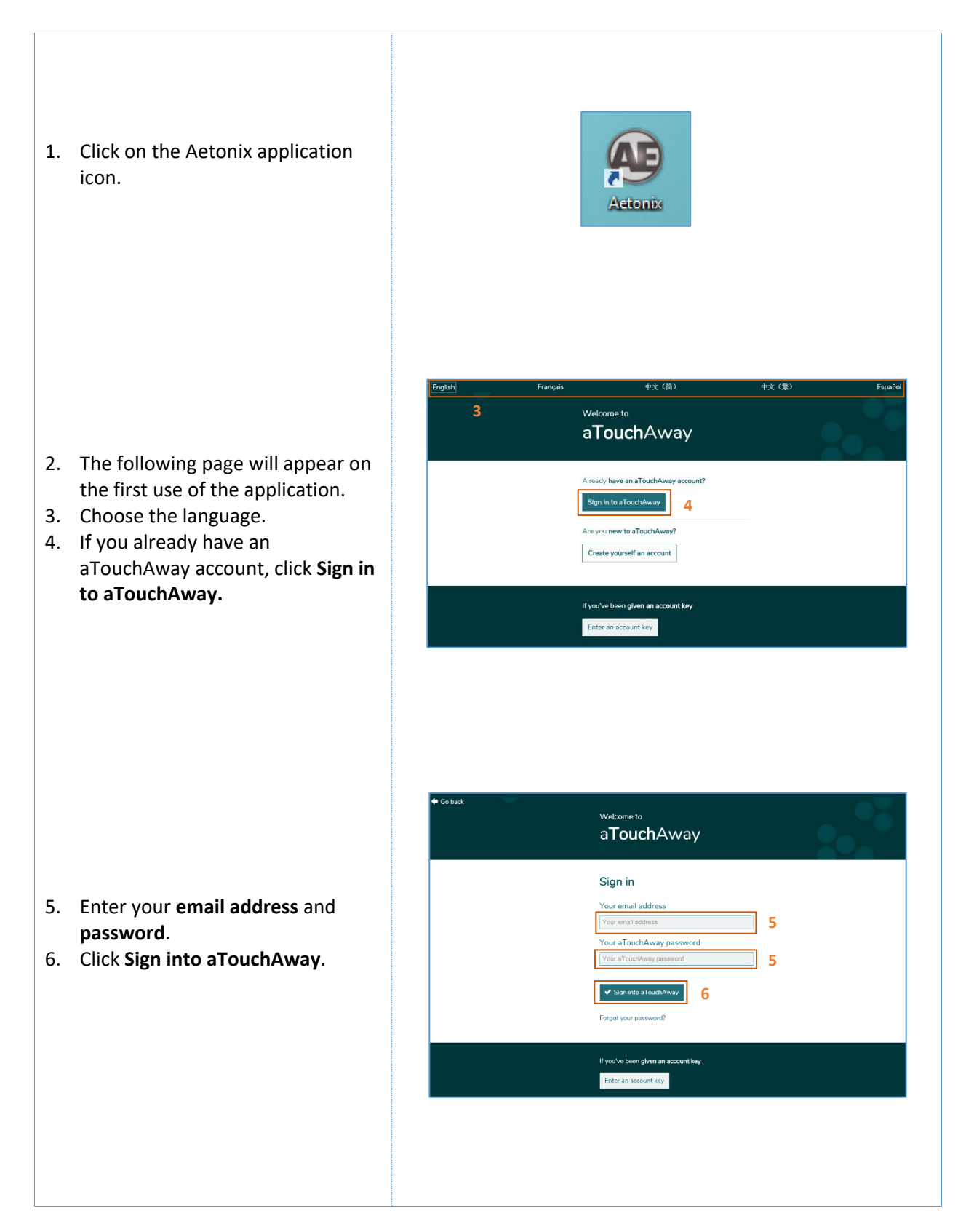

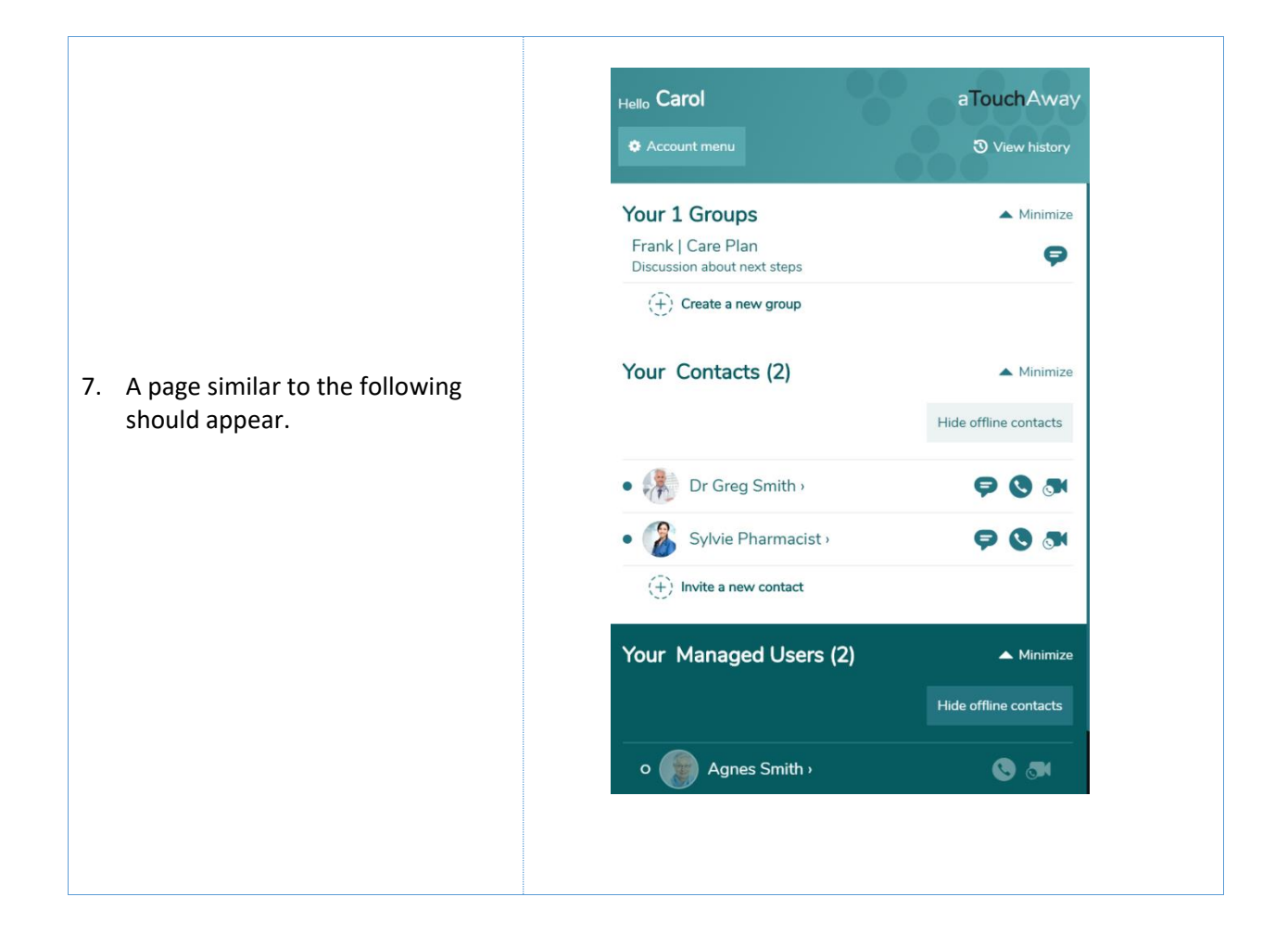

#### 3. Create an aTouchAway Account

1. Click on the Aetonix application icon.

- 2. The following page will appear on the first use of the application.
- 3. Choose the language.
- 4. If you do not already have an aTouchAway account, click Create yourself an account.

| First name                   |           |   |
|------------------------------|-----------|---|
| First name                   |           |   |
| Last name                    |           |   |
| Last name                    |           |   |
| Your email                   |           |   |
| Your email                   |           |   |
| Password                     |           |   |
| Password                     |           |   |
| Confirm password             |           |   |
| Confirm password             |           |   |
| Preferred language           |           |   |
| Choose an item below         |           |   |
| I accept the Aetonix License | Agreement | 6 |
| ✓ Register aTouchAway        |           |   |
|                              |           |   |

Aetonix

Already have an aTouchAway account?

Sign in to aTouchAway

new to aTouch

Create yourself an account

Welcome to aTouchAway

3

- 5. Enter the requested information.
- 6. Check I accept the Aetonix Licence Agreement.
- 7. You can consult the licence's details by clicking View Licence Agreement.
- 8. Click Register aTouchAway.
- 9. An email will be sent to the email address you provided in the registration form.
- 10. Follow the instructions found in the email to confirm your registration and activate your account.

#### 4. Forgotten Password

1. Click the Aetonix application icon Aetonix 中文 (整 Welcome to a**Touch**Away 2. The following page will appear on Already have an aTouchAway account? the first use of the application. 3. Choose the language. ou new to aTouchAway 4. If you already have an aTouchA-Create yourself an account 4 way account, click Sign in to aTouchAway. If you've been given an account key Enter an account key a**Touch**Away Sign in Your email address Your email address 5. A page similar to the following Your aTouchAway password should appear. 6. Click Forgot your password. <sup>rd?</sup> 6 🗇 Go back Welcome to aTouchAway 7. Enter your email address. Password Reset A new temporary password will be sent to the email address you enter below. 8. Click Send. 9. A temporary password will be e@example.com 7 sent to the email address entered. 8

#### 5. aTouchAway Managed Account

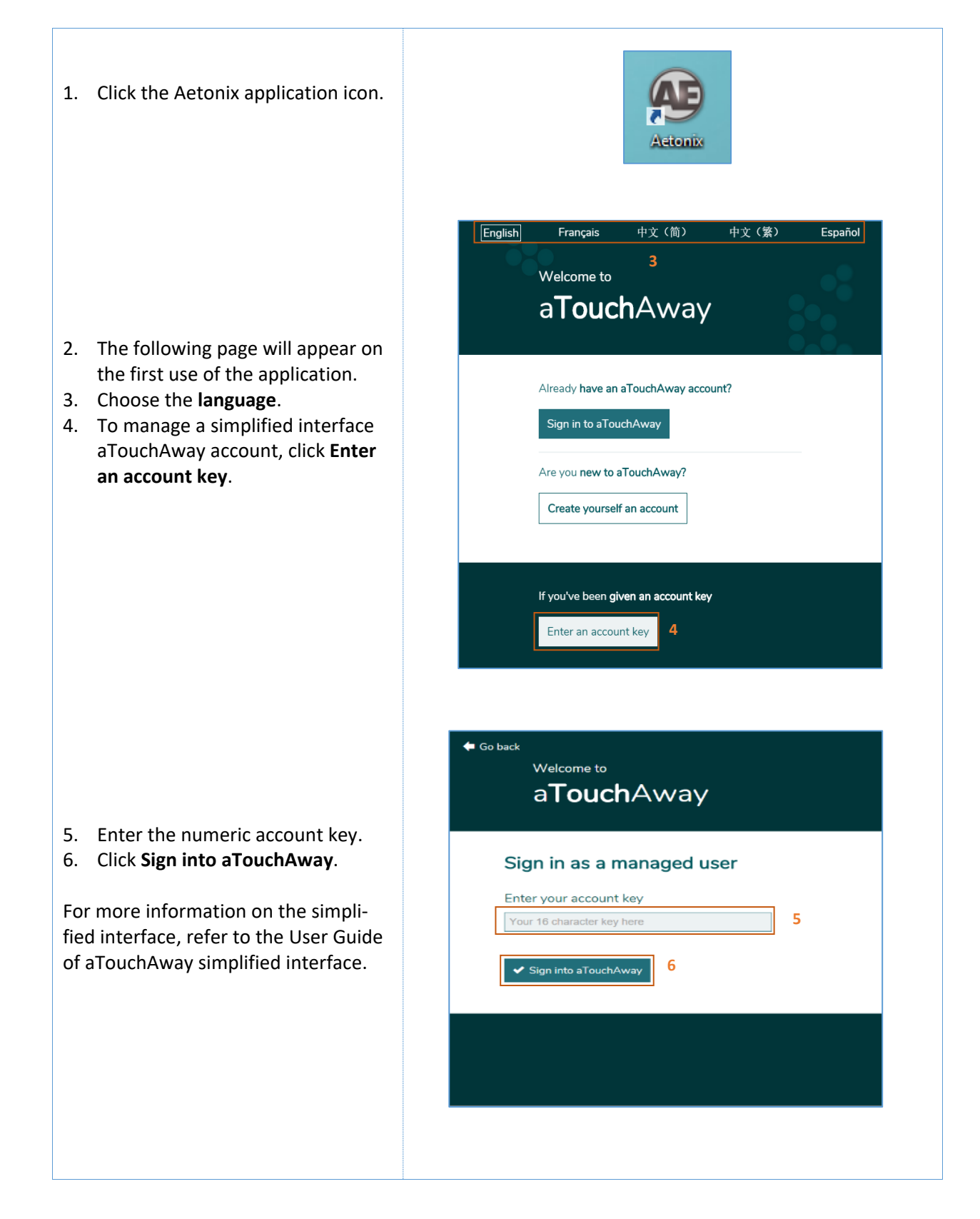

### 6. Establish an Audio Communication

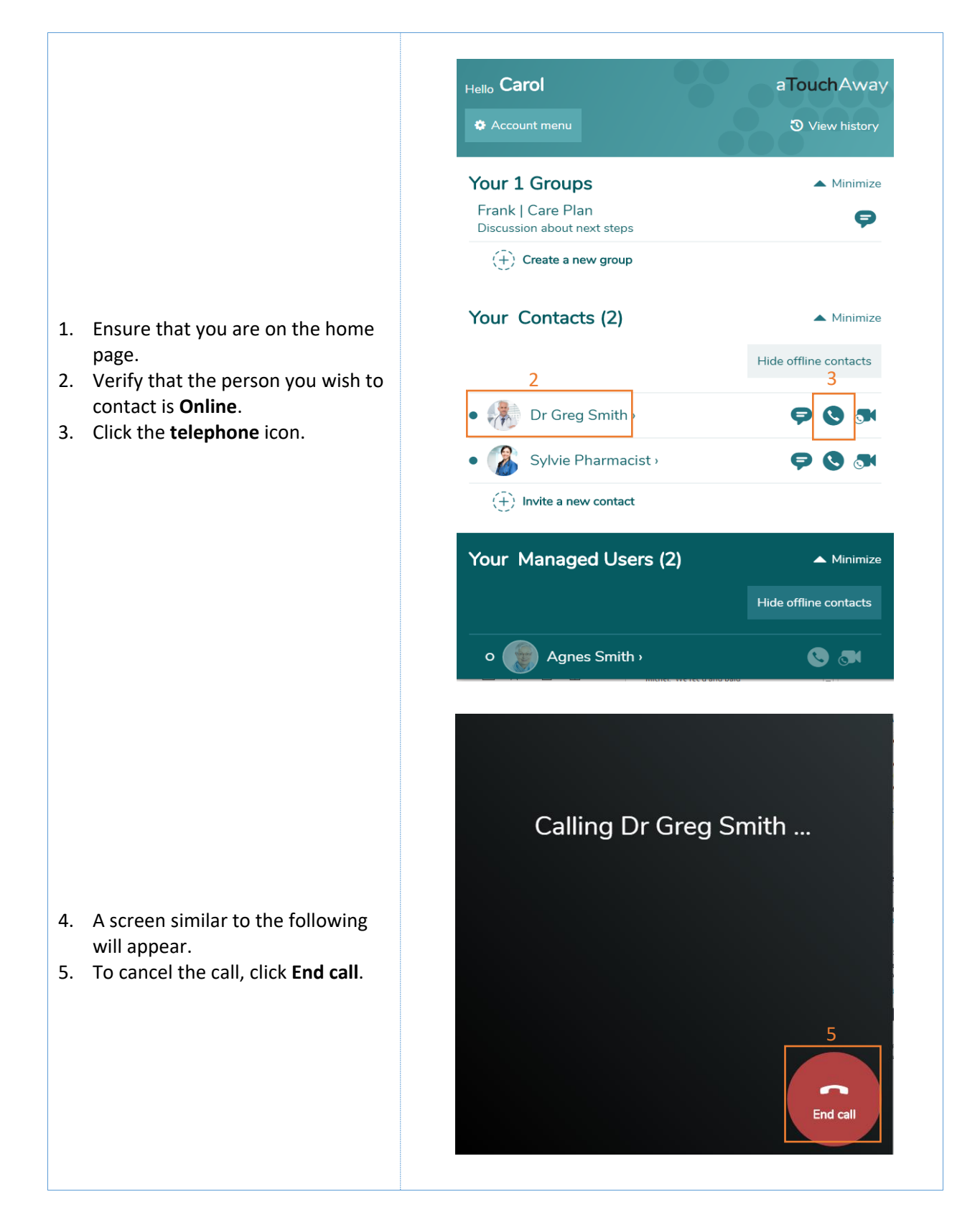

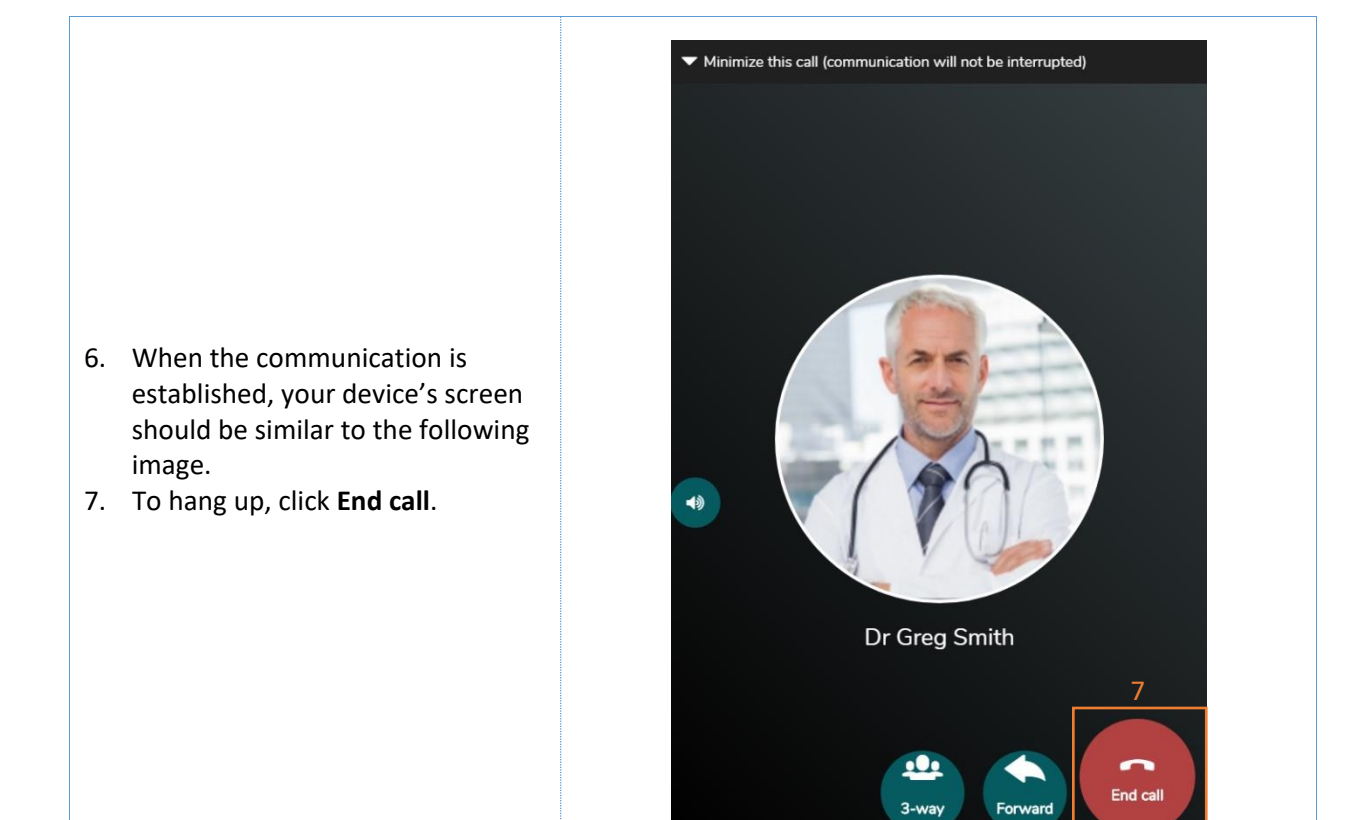

Forward

# Hello Carol aTouchAway Your 1 Groups ▲ Minimize Frank | Care Plan P Discussion about next steps 1. Ensure that you are on the home (+) Create a new group page. 2. Verify that the person you wish to Your Contacts (2) ▲ Minimize contact is **Online**. Hide offline contacts 3. Click the camera icon. 2 • 👫 Dr Greg Smith 🤉 Sylvie Pharmacist > (+) Invite a new contact Your Managed Users (2) 🔺 Minimize Hide offline contacts o Agnes Smith > S 🔊 4. A screen similar to the following will appear. Calling Dr Greg Smith ... 5. To cancel the call, click **End call**. End call

## 7. Establish an Audio/Video Communication

- 6. When the communication is established, your device's screen should be similar to the following image.
- 7. To hang up, click **End call**.

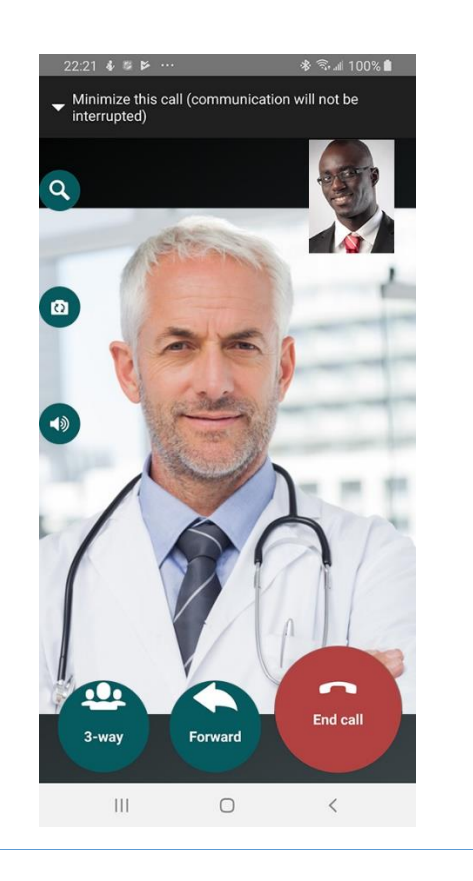

#### 8. Receive an Audio Communication

- When you receive a call, an image similar to the following will appear.
- 2. You can refuse the call by clicking the **Deny** button.
- 3. To answer the call, click the **Accept** button.

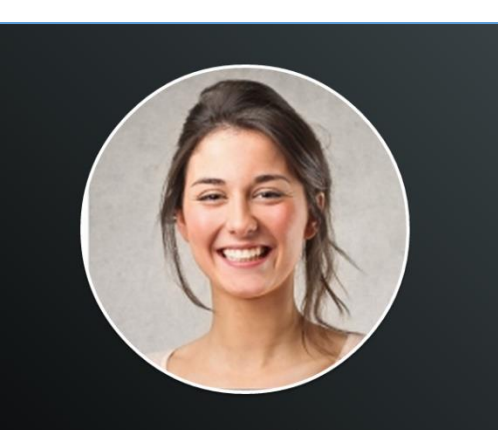

Voice Call from Ann Smith

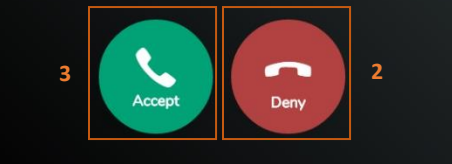

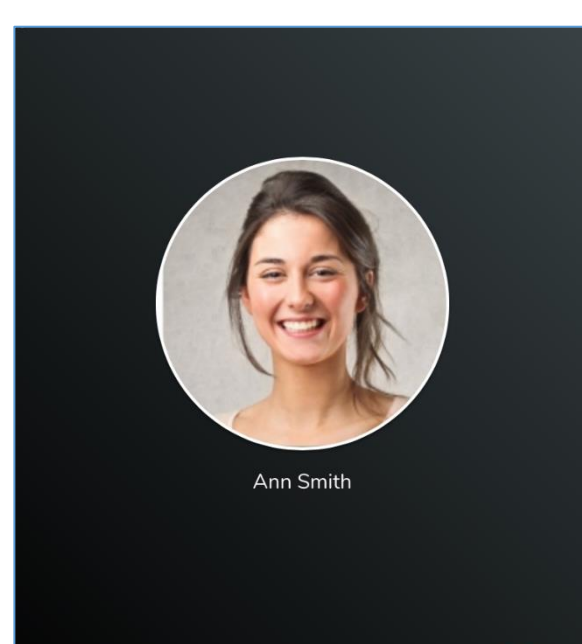

...

Forward

۵)

Output

End call

4. A screen similar to the following will appear.

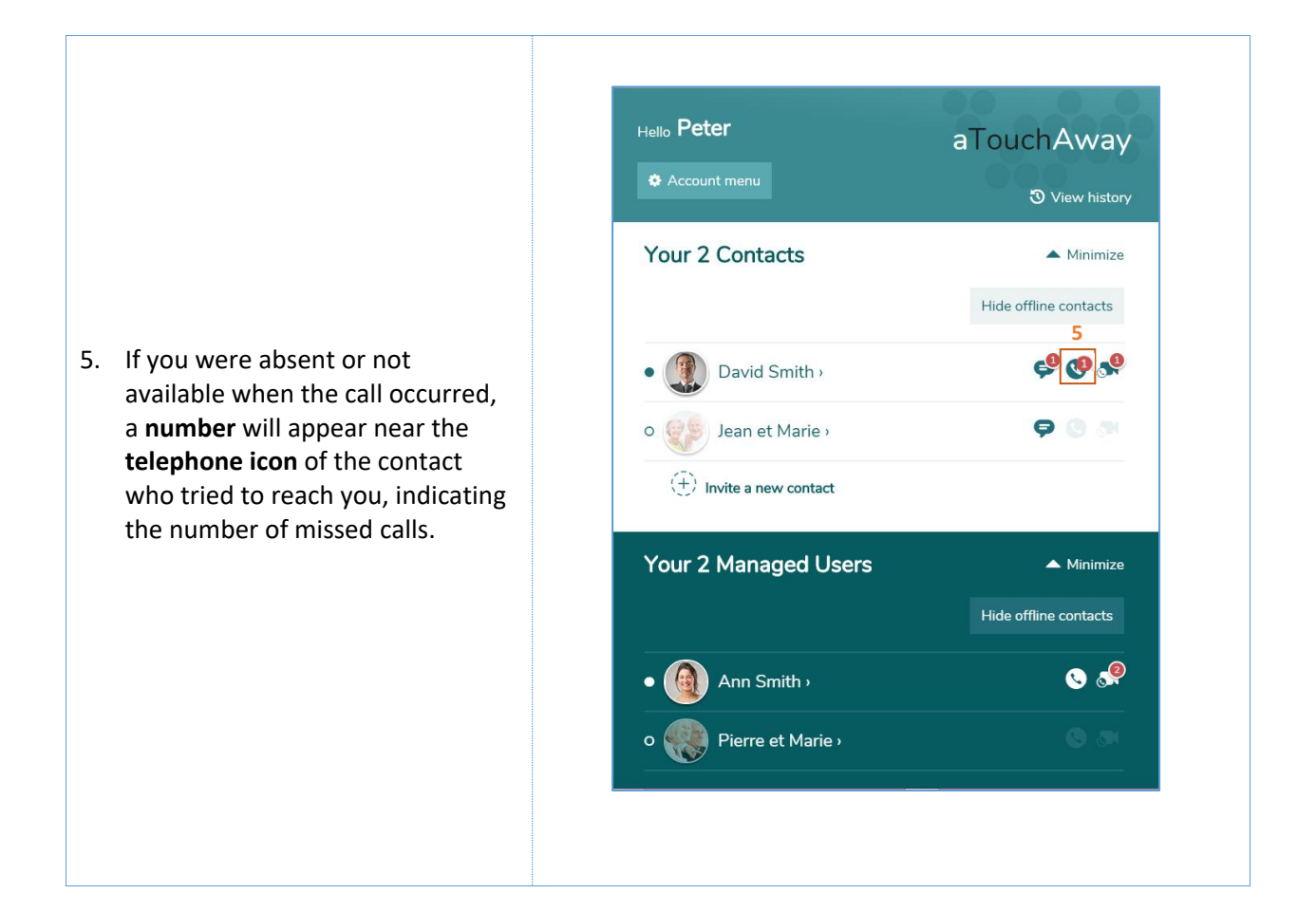

#### 9. Receive an Audio/Video Communication

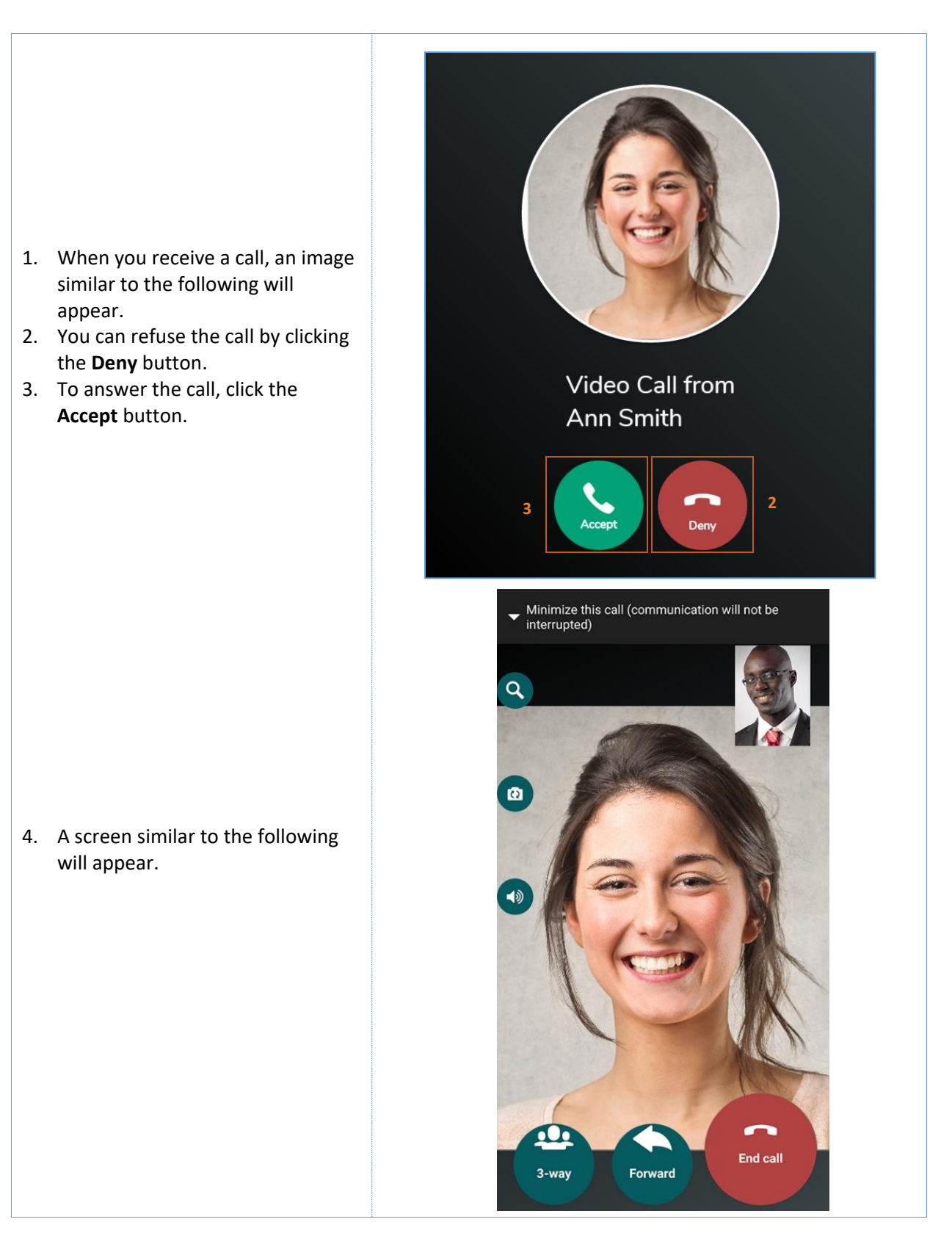

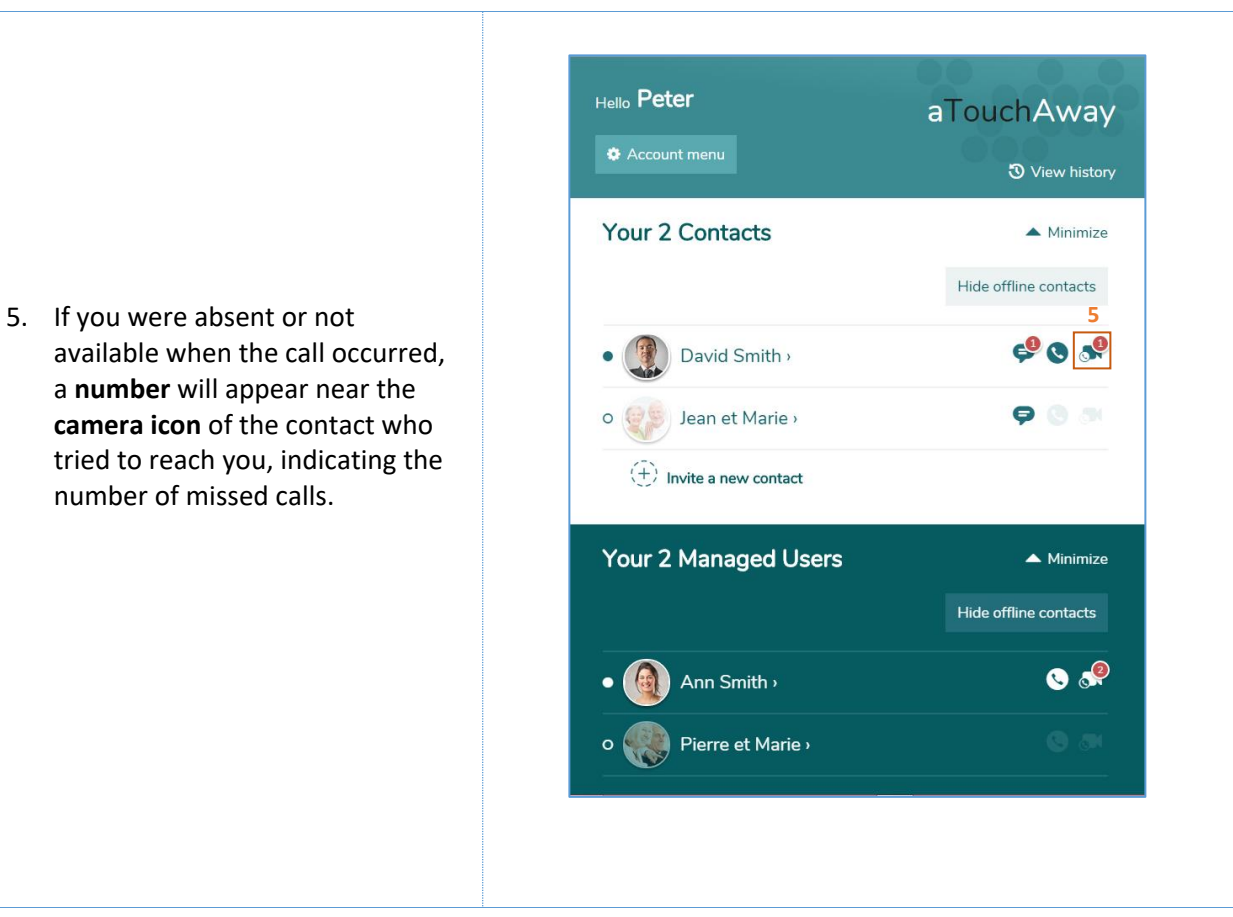

#### **10.** Audio Communication Tools

1. When the audio communication is established, a few communication tools are available. Ann Smith .... ) ቀ Cancel Who you want to for Select a contact help Choose the • 🕘 David Smith > Click Redirect to this contact contact to whom the Peter trial Smith call will be 2. You can transfer the call by transferred clicking Forward and choosing the contact to receive the call. **Call in progress** Transfer Calling David Smith ... complete David Smith

Redirect to this contai

-

18

 You can start a three-way conference call by clicking
 3-way and selecting the contact to be added to the call.

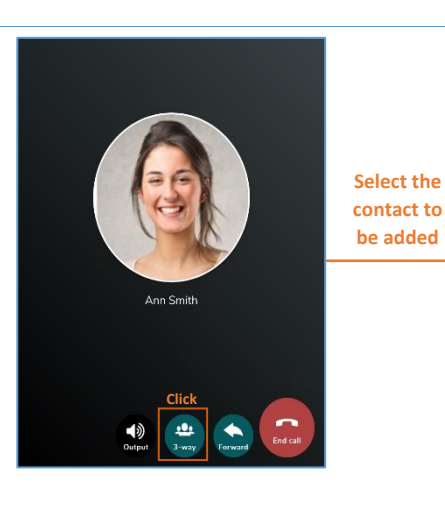

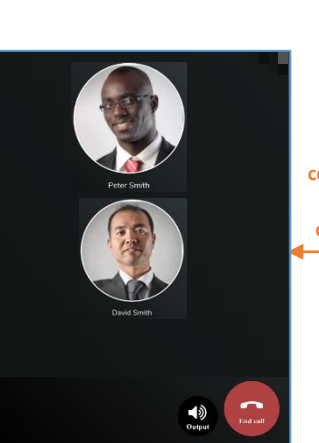

3-way conference call complete

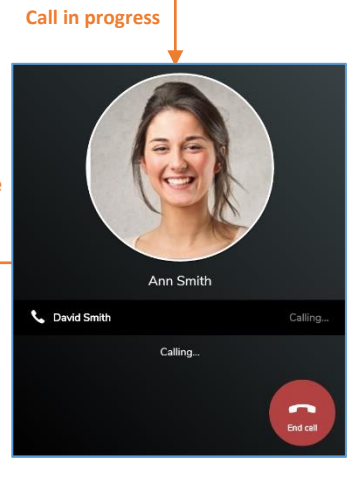

Who you want to for Select a contact belo

Click

ct to this contact

🖨 Cancel

David Smith >

Peter trial Smith

 You can go from having the audio on speaker to headphones by clicking the Output button.

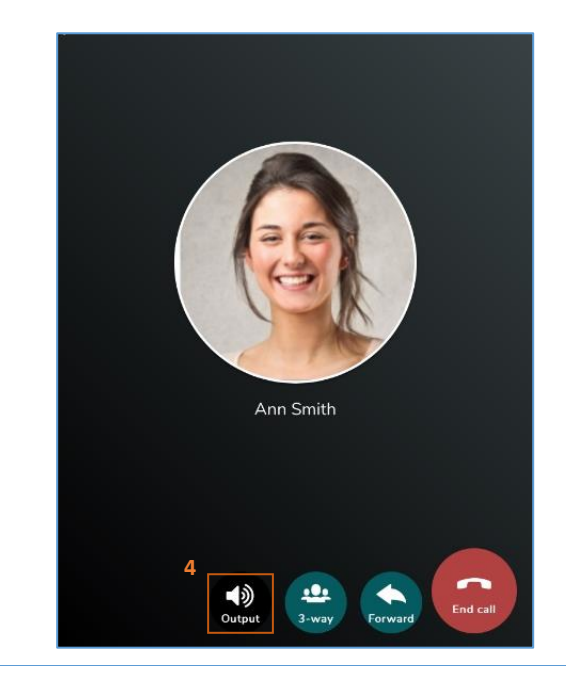

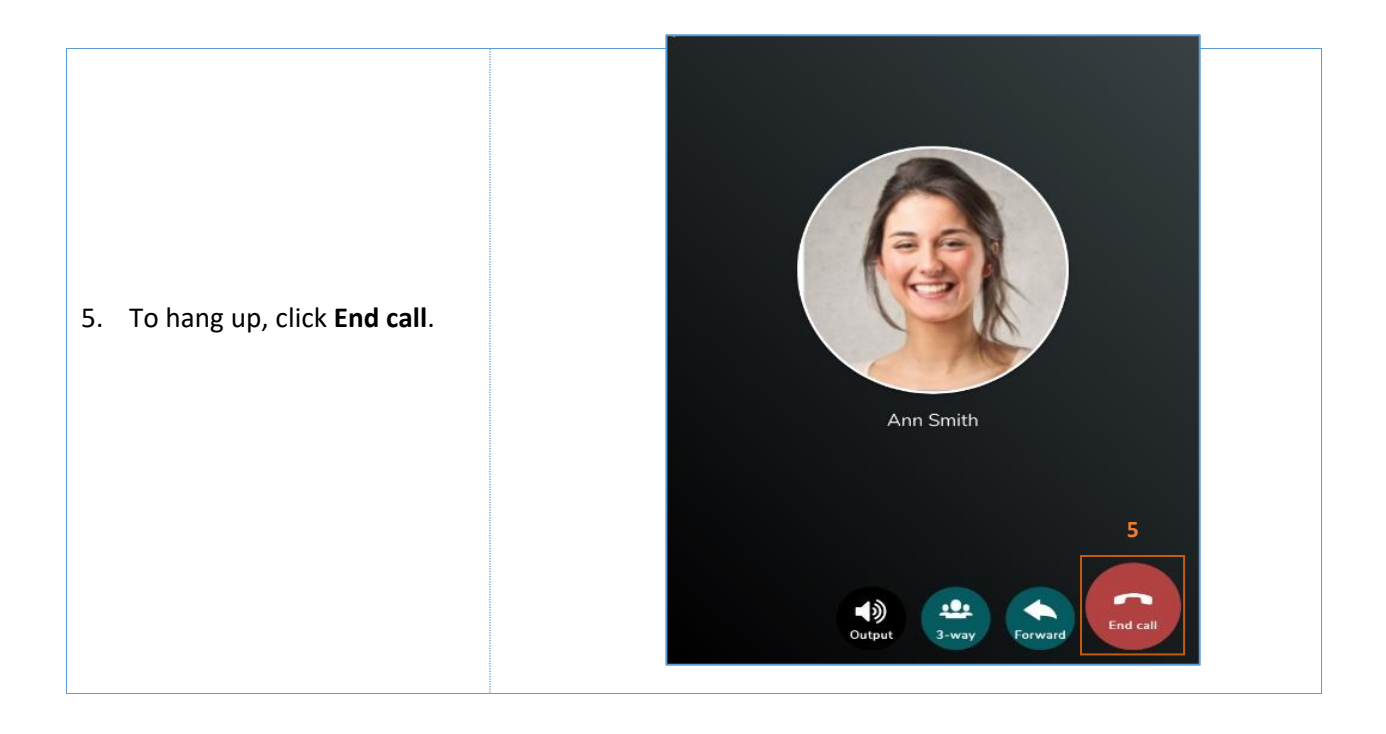

## 11. Audio/Video Communication Tools

 When the communication is established, a few communication tools are available.

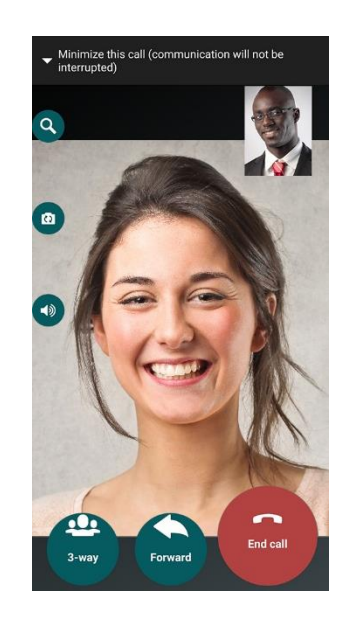

2. You can transfer the call by clicking **Forward** and **choos-ing** the contact to receive the call.

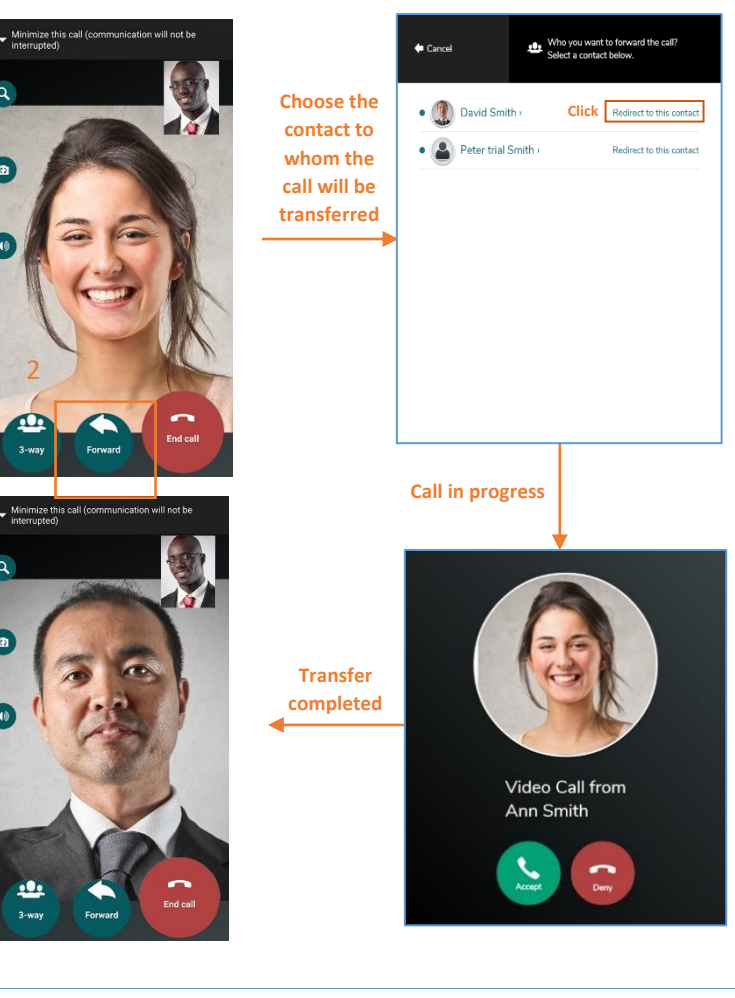

 You can start a three-way conference call by clicking
 3-way and selecting the contact to be added to the call.

 You can go from having the audio on speaker to headphones by clicking the Output button.

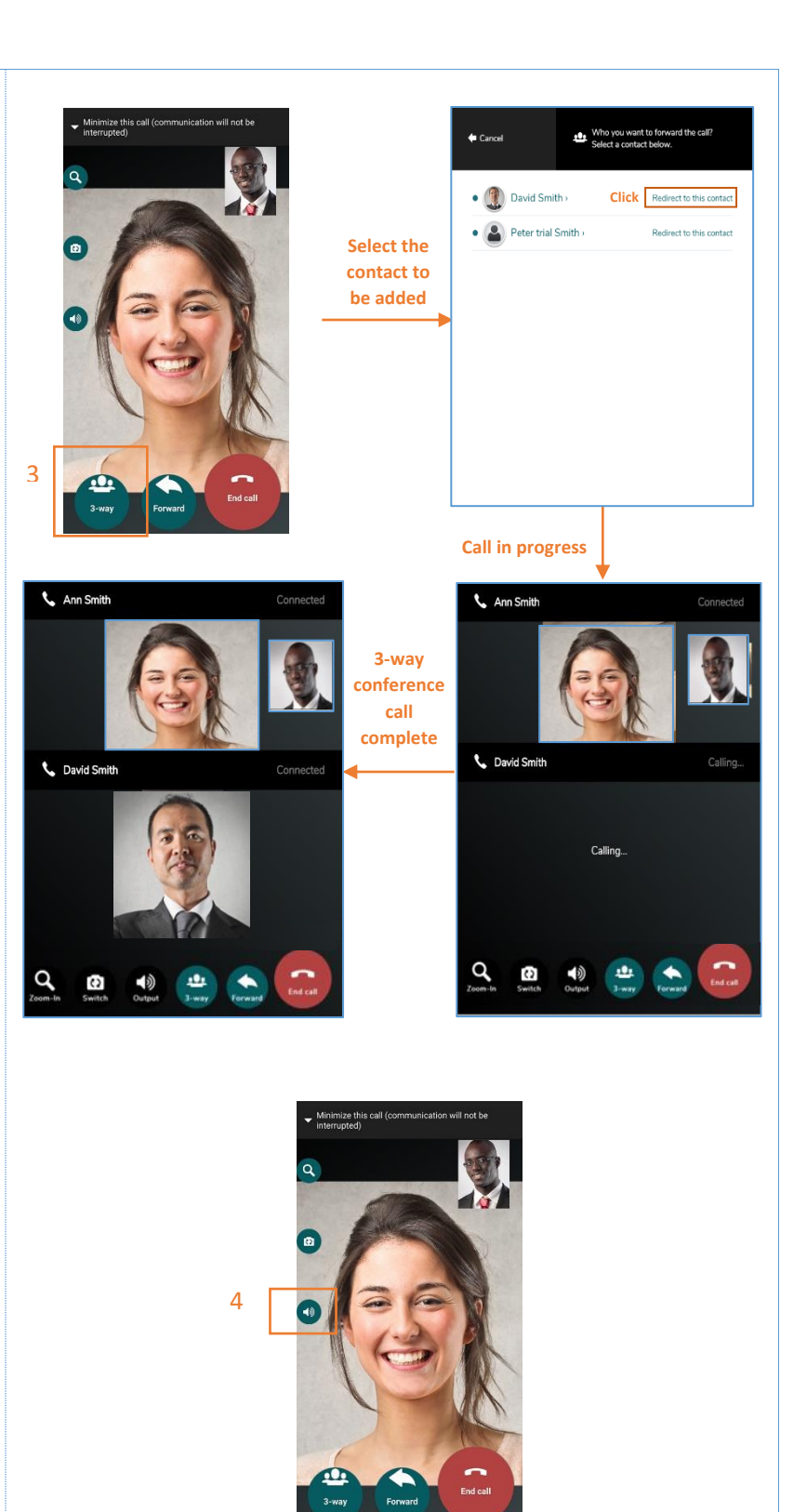

5. You can go from the front camera to the back camera of your device by clicking **Switch**.

6. You can zoom on the main image by clicking **Zoom In**.

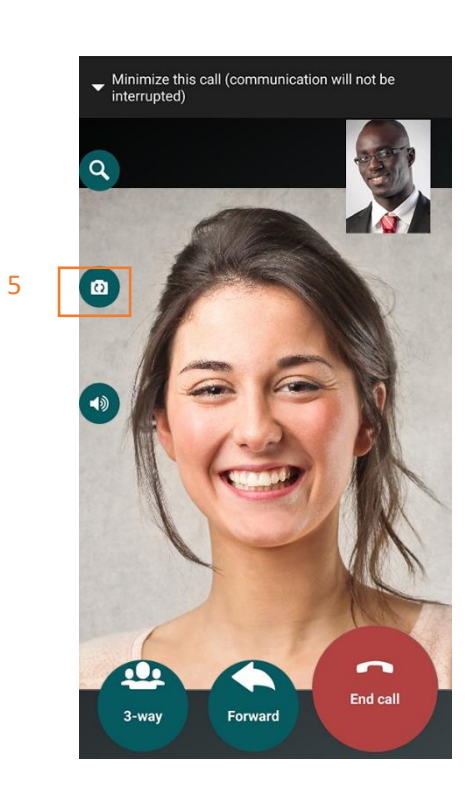

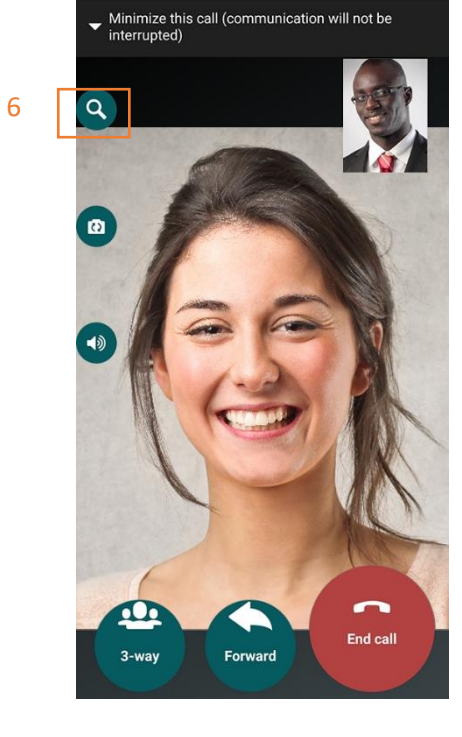

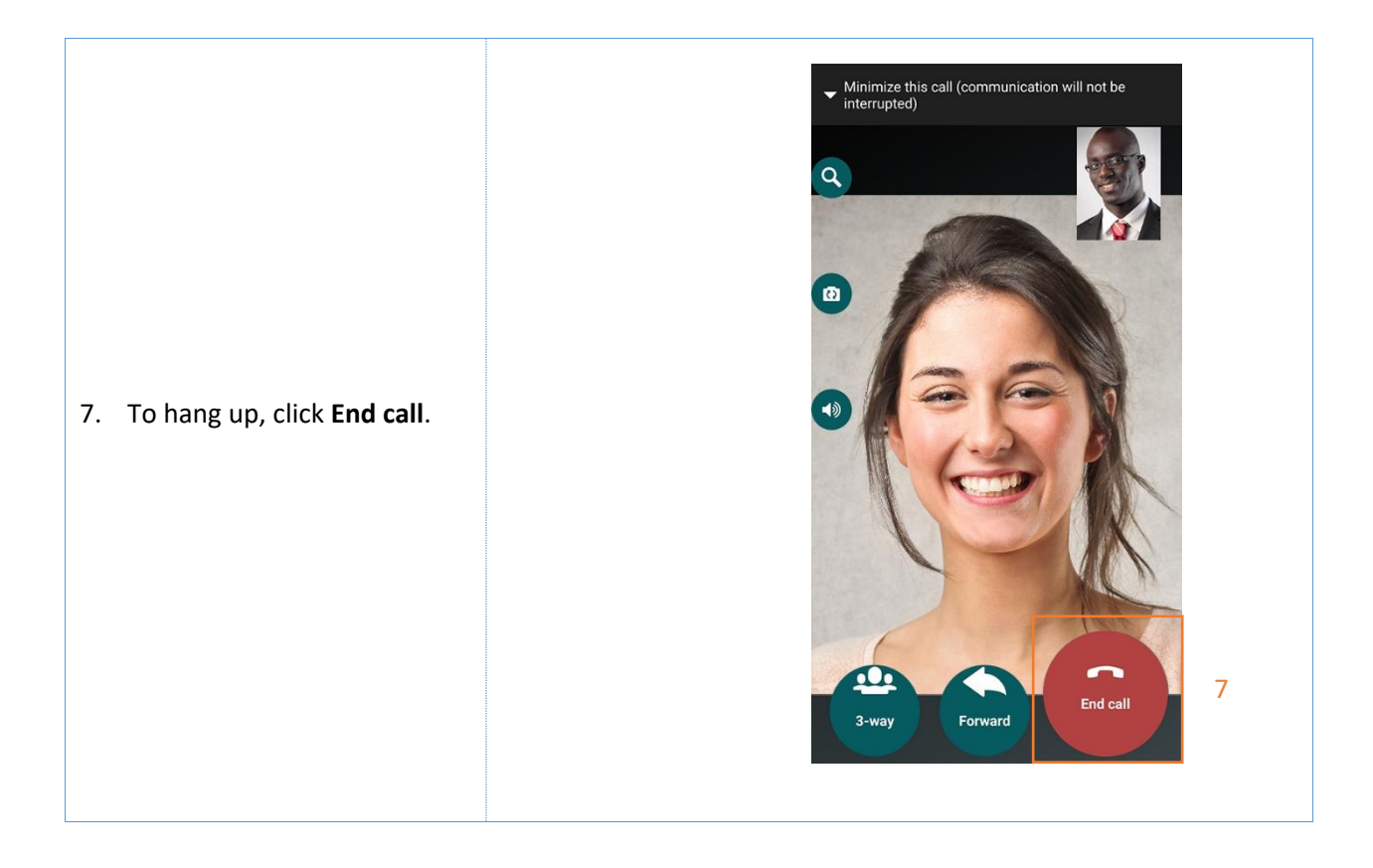

#### 12. Send a Text Message

1. To send a text message, click the **message icon** to the right of the contact you wish to send a message to. The person can be **Online** or **Offline**.

- 2. A page similar to the following image should appear.
- The history of sent and received messages appears in the central area, each message is accompanied by the date and the photo of the sender.
- 4. Enter your message in the dedicated **text zone**.
- 5. Click the **Send** button to send your message to the chosen person.
- 6. To return to the home page, click **Exit messaging**.

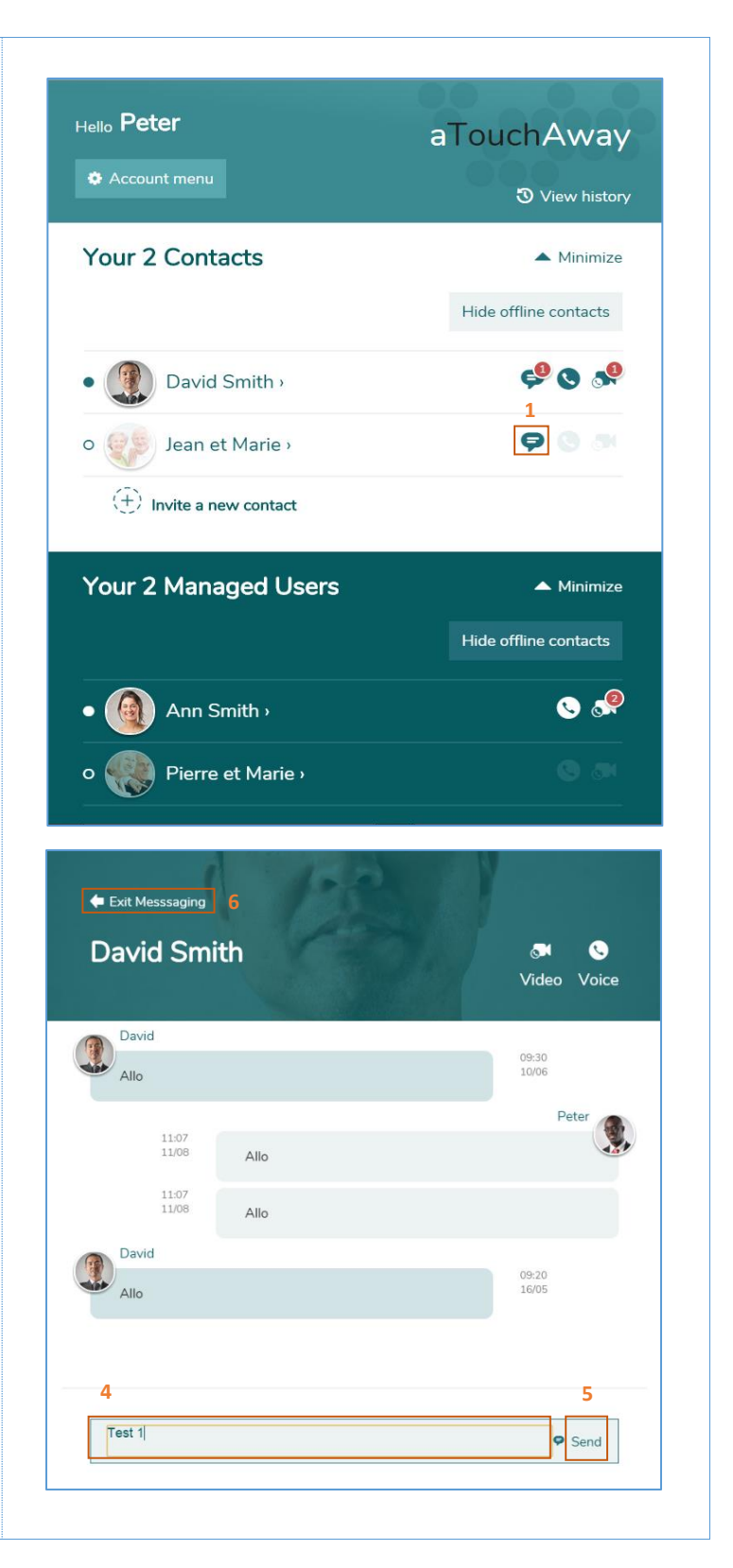

#### 13. Receive a Text Message

- On the home page, a red number will appear near the message icon of the contact who sent you a message, indicating the number of unread messages.
- 2. Click the **message icon** to consult your unread messages.

- 3. The discussion page will appear.
- 4. The history of sent and received messages can be seen in the central area, each message accompanied by the date and the photo of the sender.
- 5. To return to the home page, click **Exit messaging**.

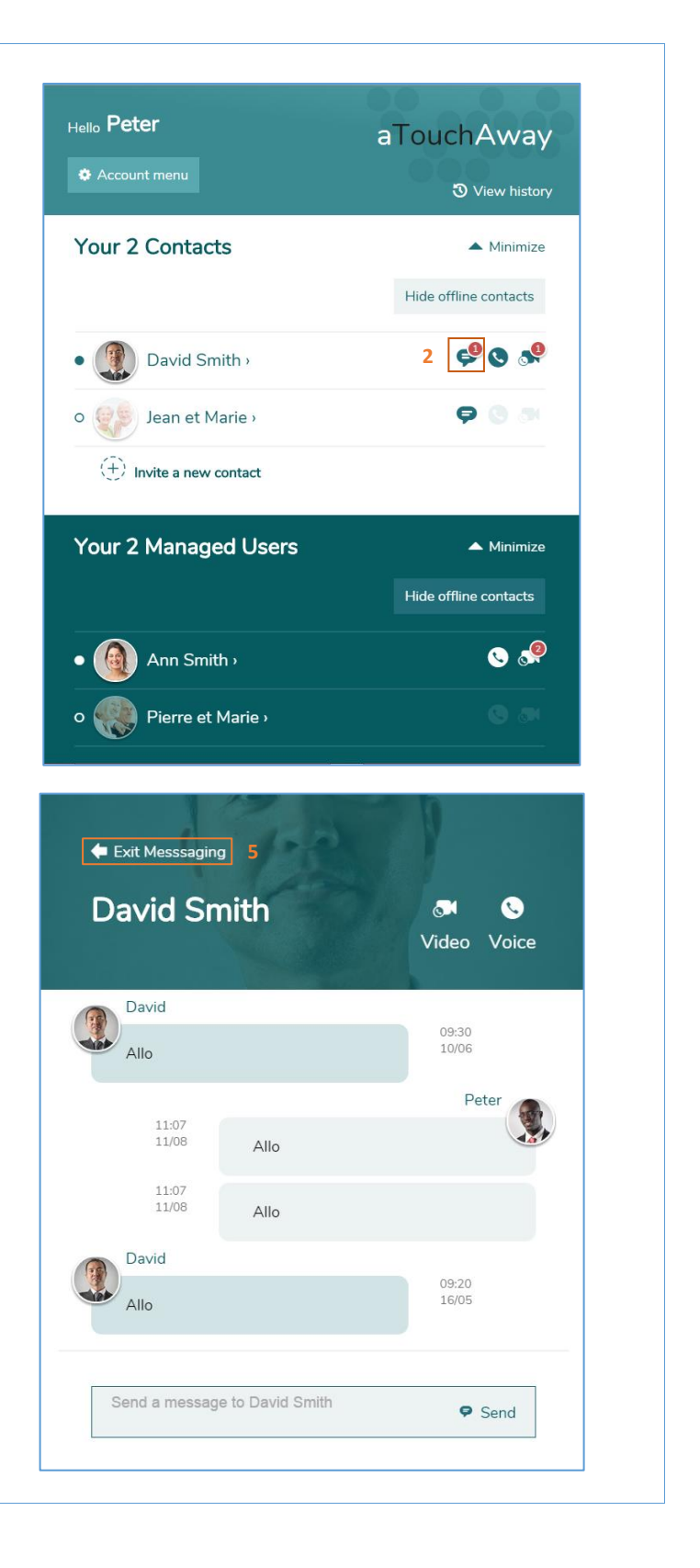

#### 14. Group Texting

- 1. On the home page, at the top, click on "Create a new group" to create a group chat. You can create a group to exchange text, videos, and pictures. Please note that pictures and videos will expire after 72 hours and will be deleted. If you intend to keep a picture or video for a User (patient), please use the Note section found under Managed User(s).
- 2. Fill-up the information about the group and click on Save or discard changes.

- 3. Once the group is created, it will show up at the top of your home page.
- 4. Click on the group chat to enter the group's discussion page.

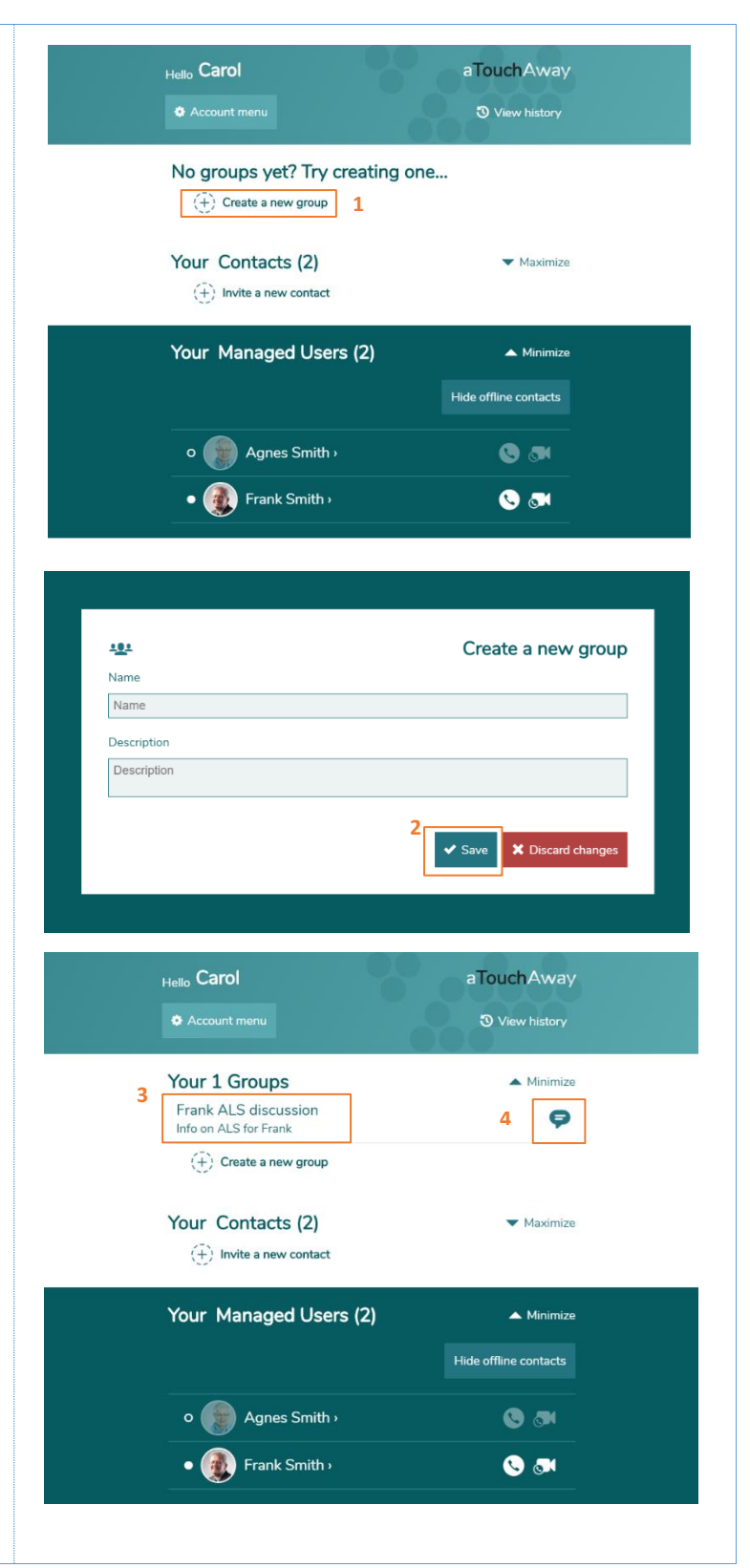

5. To add members to the group, se-5 i 44 Edit Membe lect Members. Frank ALS discussion (+) Send a message to Frank ALS discussion Send 🖨 Back to group Members 6. To add members, click add con-Carol (nurse) Leave group tact and search for the person 6 +) Add contact you wish to add. 🖨 Exit Messaging i 😐 Edit Members Frank ALS discussion Sylvie Pharmacist has been added to the group Sylvie Pharmacist 2 17:35 28/08 What is the status of Frank? 7. You can then proceed with chatting in the group. Pictures, and Carol (nurse) 0 17:35 28/08 Improving. We need to talk about the care plan. Any time? videos can be added. 17:36 28/08 Let's add Dr Greg 8. To return to the home page, click SYSTEM 17:36 28/08 Exit messaging. Dr Greg Smith has been added to the group. Dr Greg Smith 17:36 28/08 What's uo Carol (nurse) -17:36 28/08 Need to talk about medication (+) Send a message to Frank ALS discussion Send

#### 15. Hide or Show Details of Sections

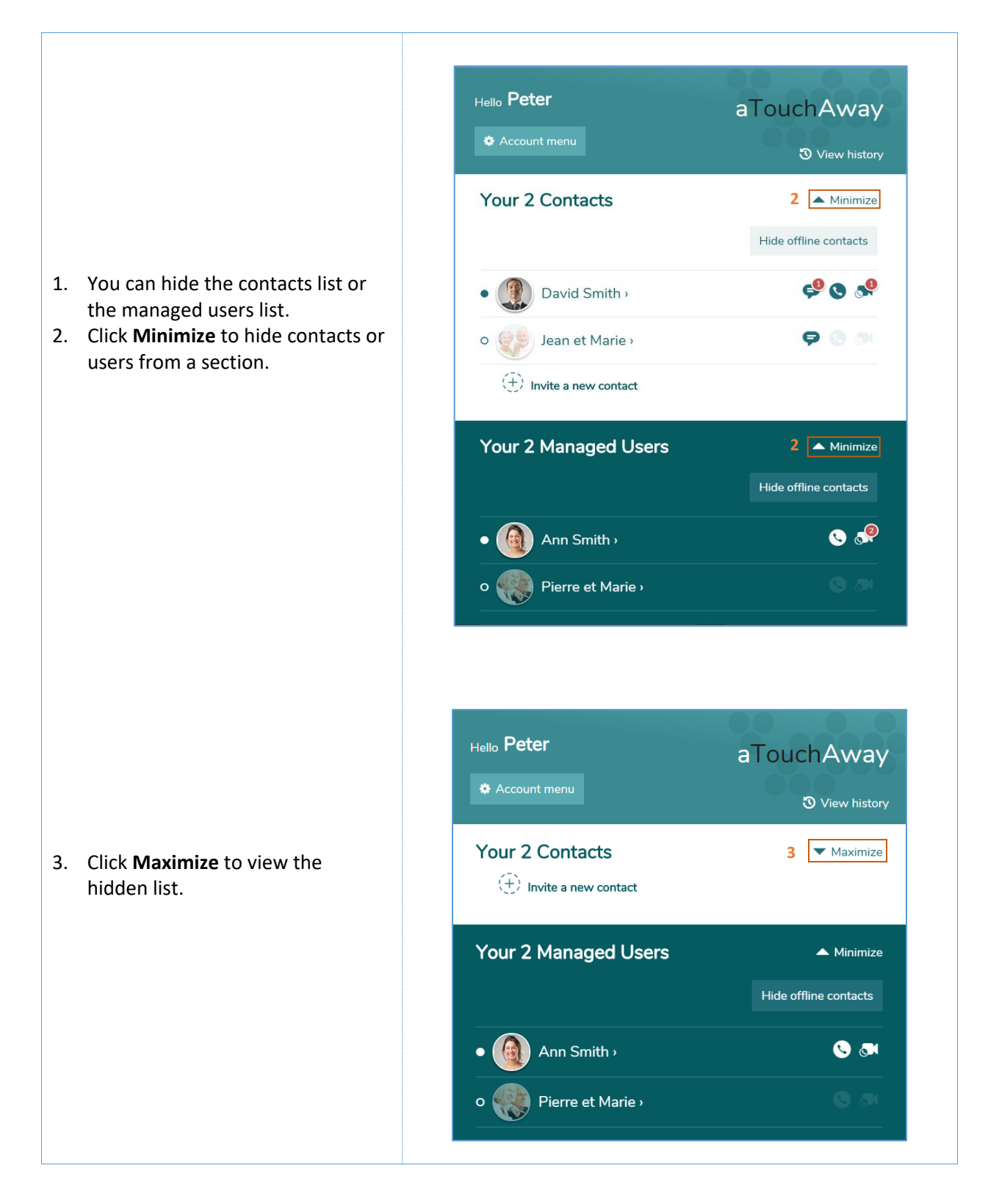

### 16. Add a Contact with an Active aTouchAway Account

Hello Peter aTouchAway **③** View history Your 2 Contacts ▲ Minimize Hide offline contacts 1. Ensure that you are on the home page. 🥰 🛇 🗬 David Smith > 2. Adding contacts is an invitation based process. You first must Jean et Marie › **9** 🕘 🔿 identify the person you would like to invite to be one of your 3 (+)Invite a new contact contacts. 3. Click Invite a new contact. Your 2 Managed Users 🔺 Minimize Hide offline contacts 💊 🧬 Ann Smith > Pierre et Marie › 🗢 Go back to contacts 4. Enter the name of the identified Add a contact person. 5. The contacts corresponding to Search for a contact using their name or email, and send them a request the entered characters will 4 appear in a list of contacts to Q Smith invite. 6. Click Send request near the person you would like to invite. Ann Smith > 6 + Send request David Smith Already a contact

|                                                                                          | Hello <b>Peter</b>                               | aTouchAway<br>ত View history                                |
|------------------------------------------------------------------------------------------|--------------------------------------------------|-------------------------------------------------------------|
| <ol> <li>The invited person will be added to the list of pending invitations.</li> </ol> | Your 2 Contacts                                  | <ul> <li>Minimize</li> <li>Hide offline contacts</li> </ul> |
| 8. The invited person will receive an invitation that can be accepted or refused         | David Smith                                      | <b>P 0 M</b>                                                |
| <ol> <li>You can cancel the invitation by clicking Cancel.</li> </ol>                    | You have invited<br>Frank Smith                  | g Cancel                                                    |
|                                                                                          | (+) Invite a new contact<br>Your 2 Managed Users | ▲ Minimize                                                  |
|                                                                                          |                                                  | Hide offline contacts                                       |
|                                                                                          | • 🚇 Ann Smith ›                                  | © @                                                         |

#### 17. Respond to a Contact Invitation

- When you receive an invitation to become someone else's contact, a **banner** appears at the top of the **contacts** section.
- 2. Click **Accept** to accept the invitation or **Deny** to reject it.

- If you accept the invitation, the person who sent you the invitation will be added to your contact list, and you will be added to their contact list as well.
- 4. Once you have responded to the invitation, the banner disappears from your screen. The pending invitation also disappears from the sender's screen.

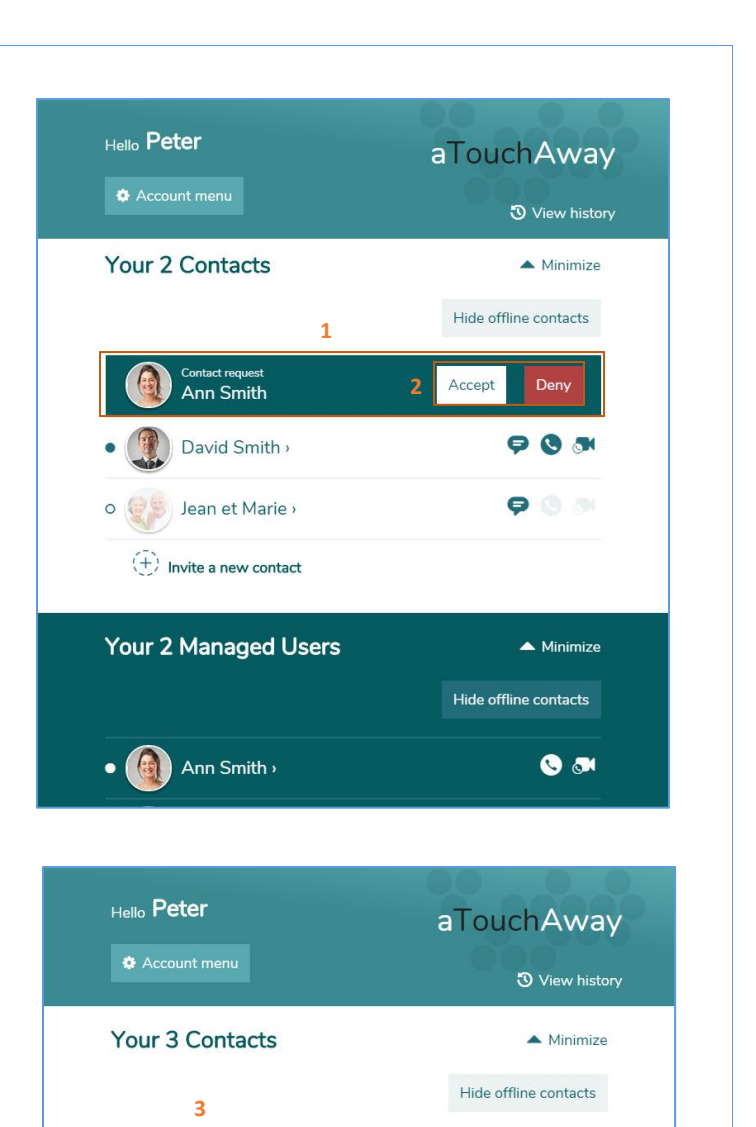

903

903

90.0

🔺 Minimize

Hide offline contacts

Ann Smith

David Smith >

Jean et Marie ›

(+) Invite a new contact

Your 1 Managed Users

o Rierre et Marie >

- 5. If you refuse the invitation, a confirmation message will be displayed.
- 6. To confirm the denial of the request, click **Yes, remove this** request.
- 7. To cancel the denial, click **No**, **keep this request.**
- You can also block all new invitations from this person. To do so, click Check here to also block this person.

Contacts
Hele office contacts
Accept
Accept
You are about to deny this request.
Otheck here to also block this person.
Check here to also block this person.
Tes, remove this request.
No, keep this request
Test and the second second secon

#### 18. Remove a Contact

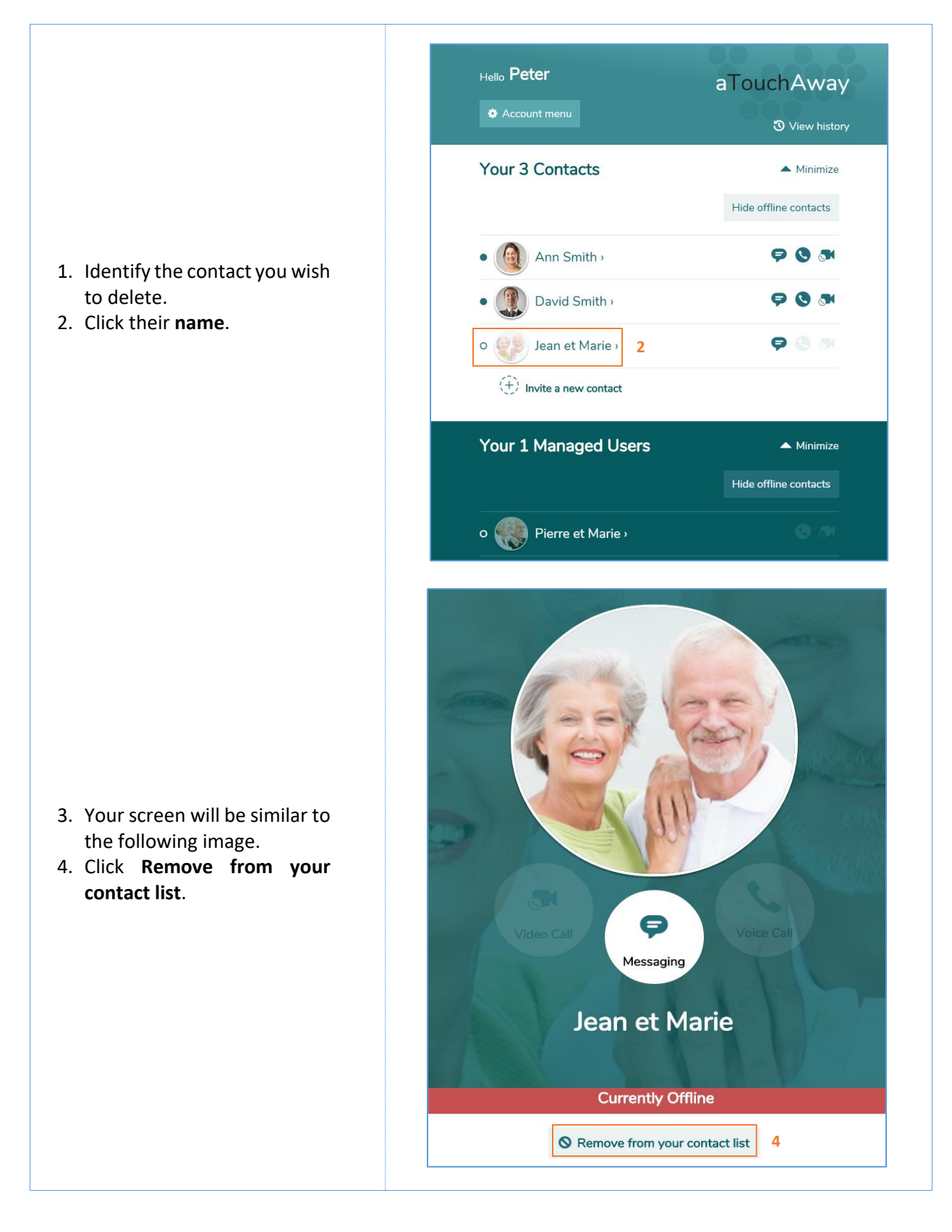

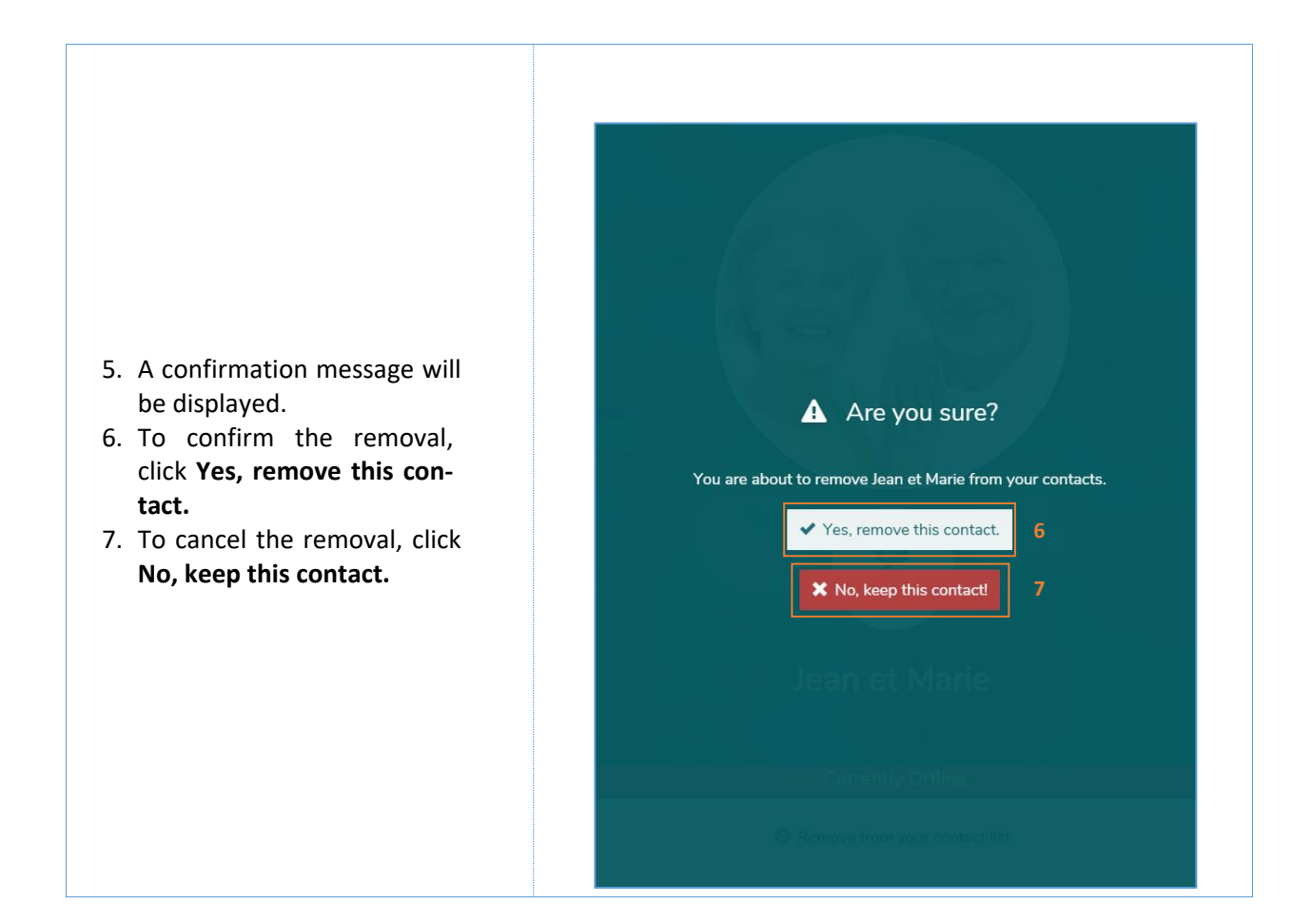

# 19. Modify your Picture

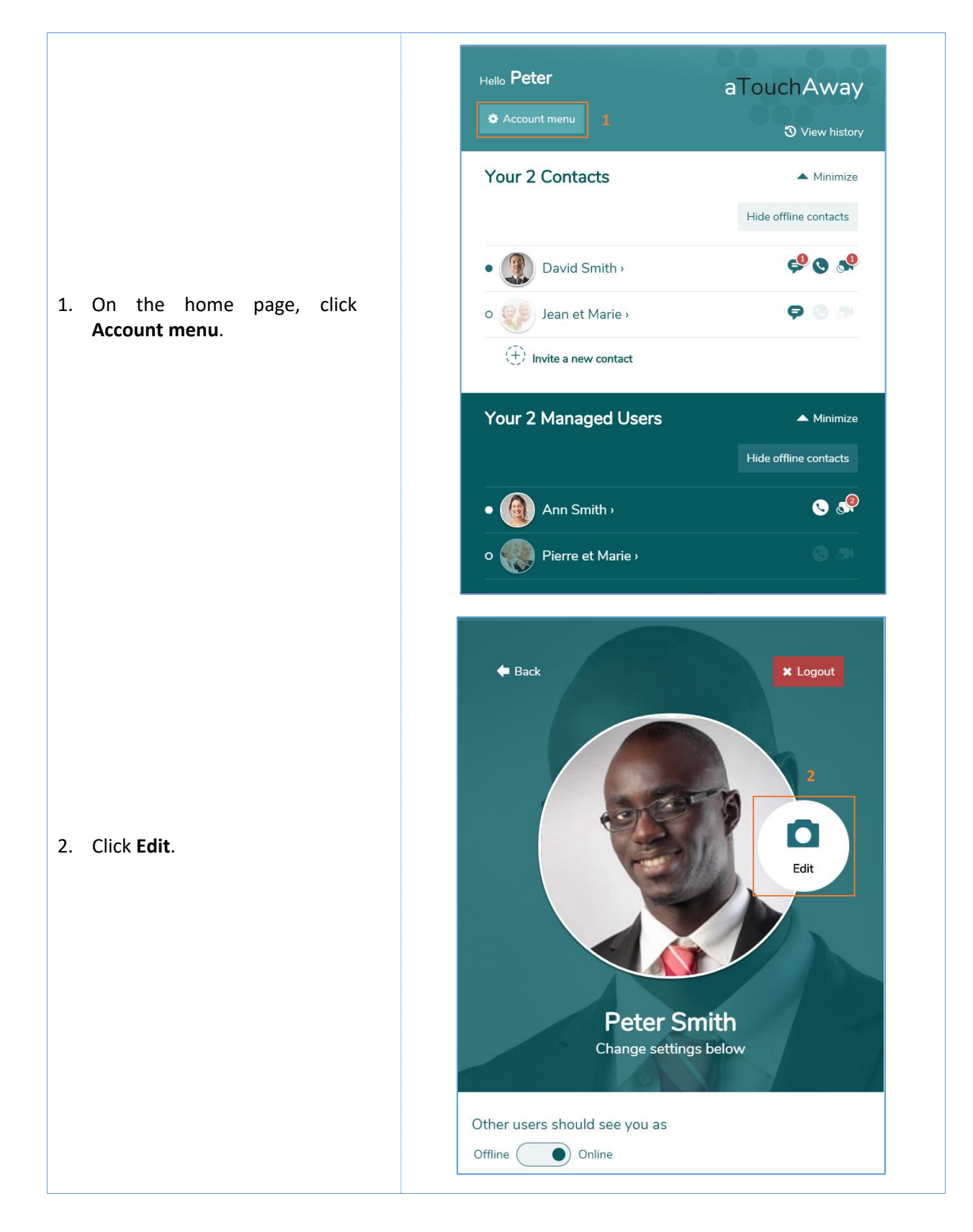

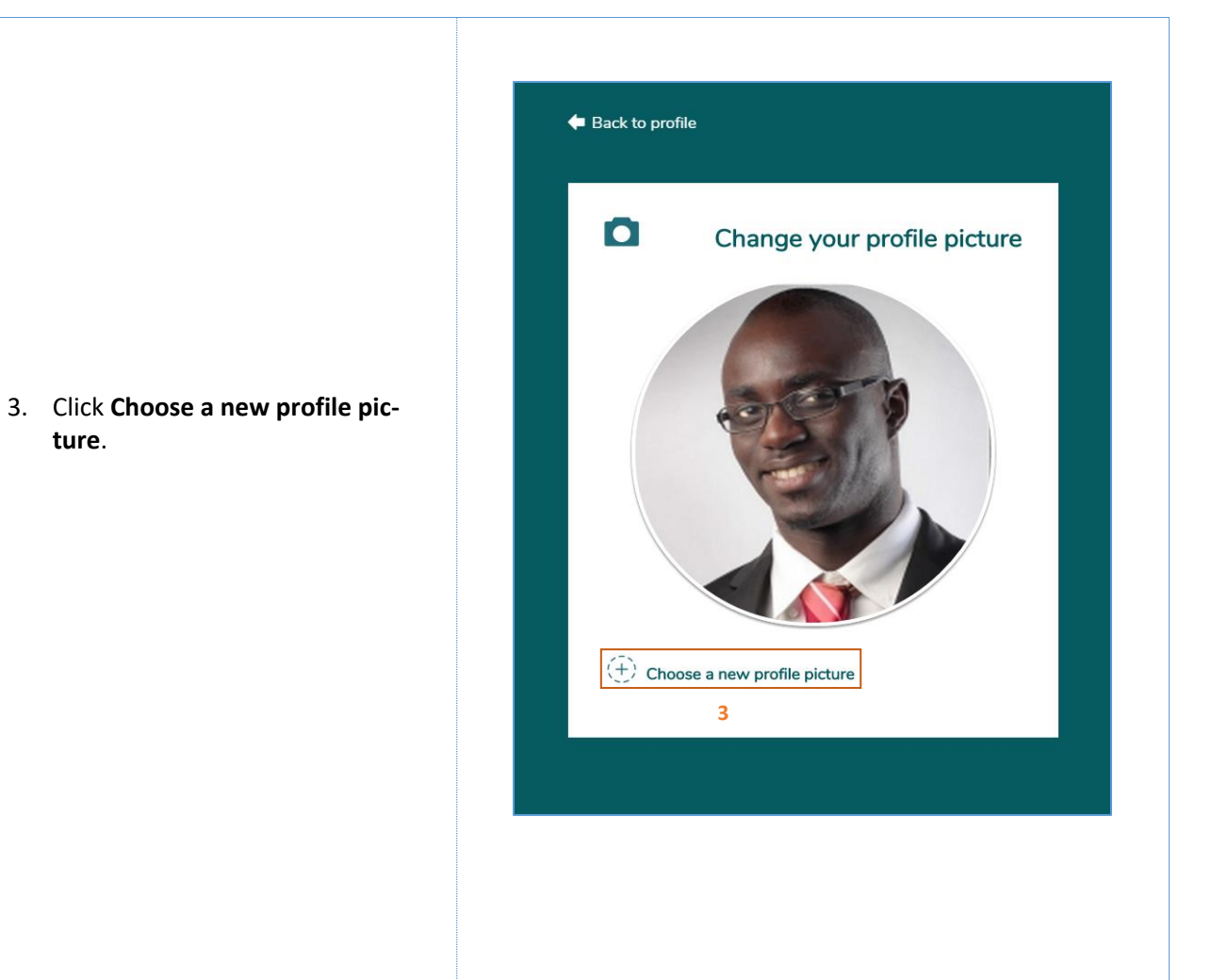

4. Select the new picture from your device.

ture.

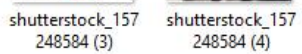

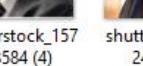

shutterstock\_157 248584 (5)

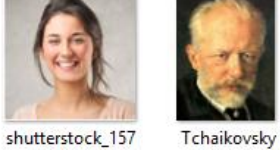

248584 (3)

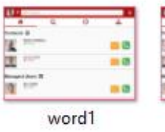

1 

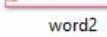

.....

¥

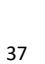

shutterstock\_157

248584 (2)

248584 (6)

word3

4 a

- 5. You can center the picture in the frame by dragging it.
- 6. Click **Confirm** to save the picture with the adjustments made or **Cancel** to omit changes.

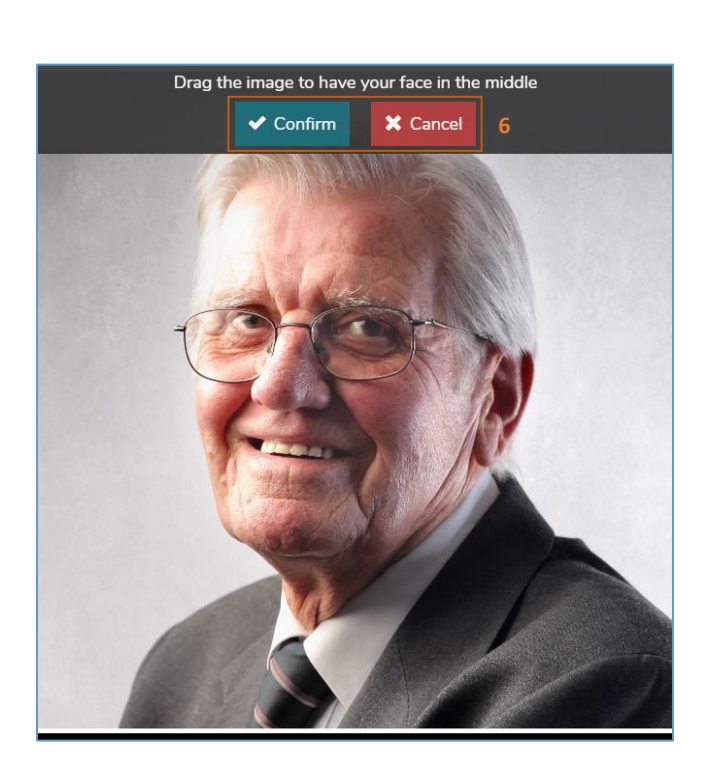

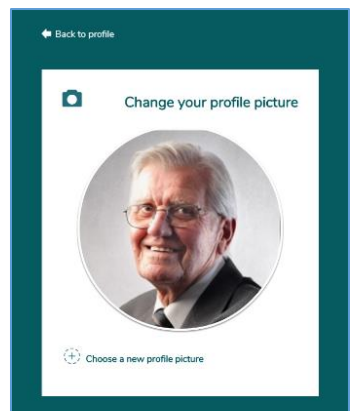

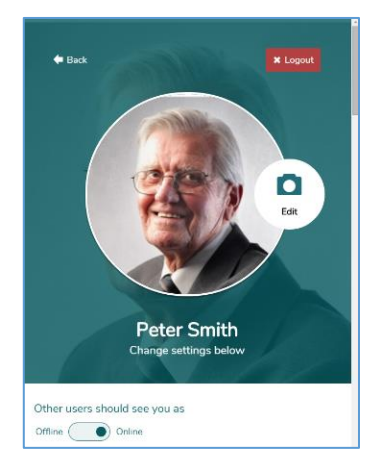

7. Your picture modification is complete.

#### 20. Modify Personal Information

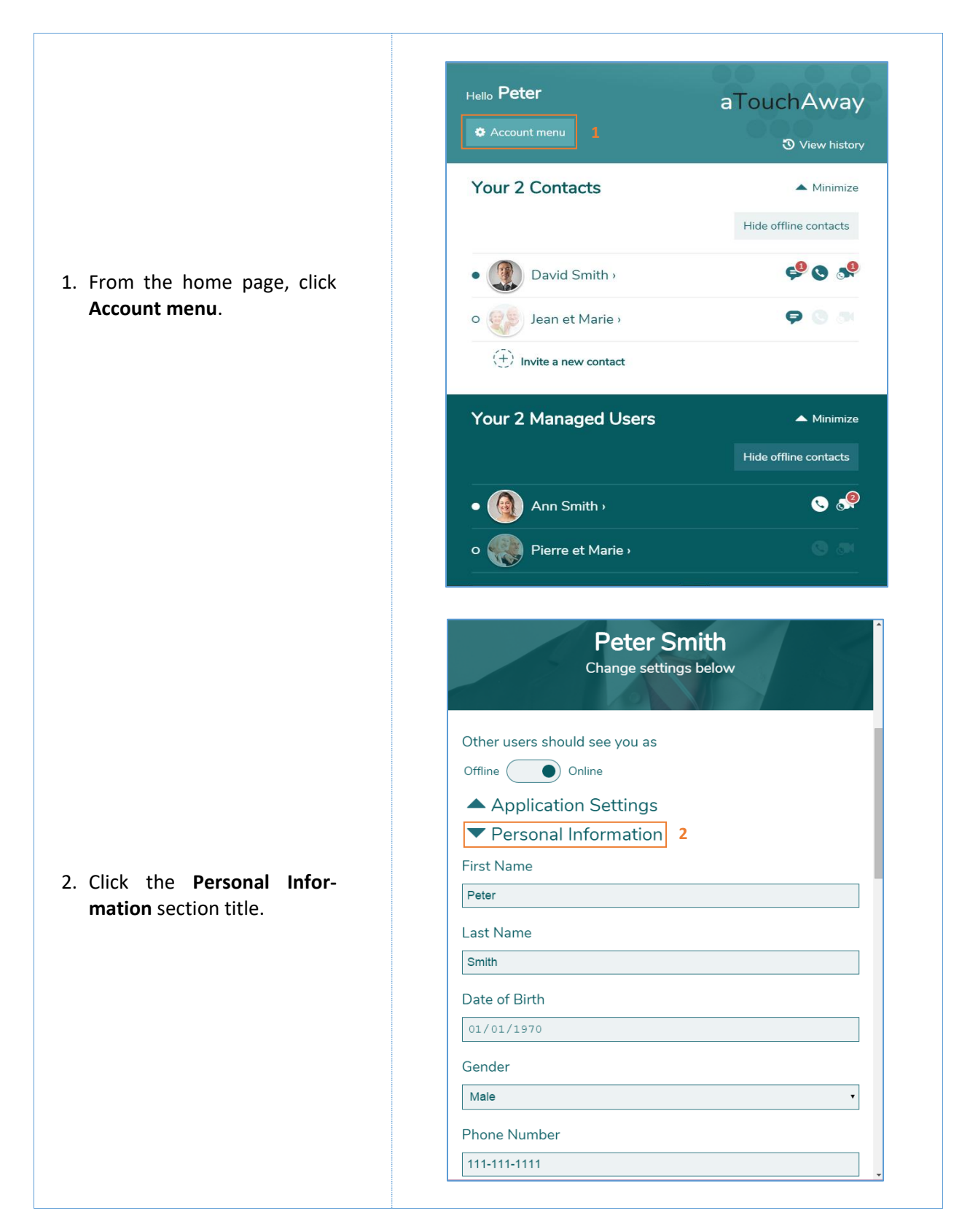

| 3. Enter the new information and click the <b>Save</b> button. | 01/01/1970GenderMalePhone Number111-1111AddressAddressAddressPostal CodePostal CodeCityCityCityContarioCountryCanada |
|----------------------------------------------------------------|----------------------------------------------------------------------------------------------------|
|                                                                | Canada •<br>3 • Save                                                                                                 |

#### 21. Modify the Email Address

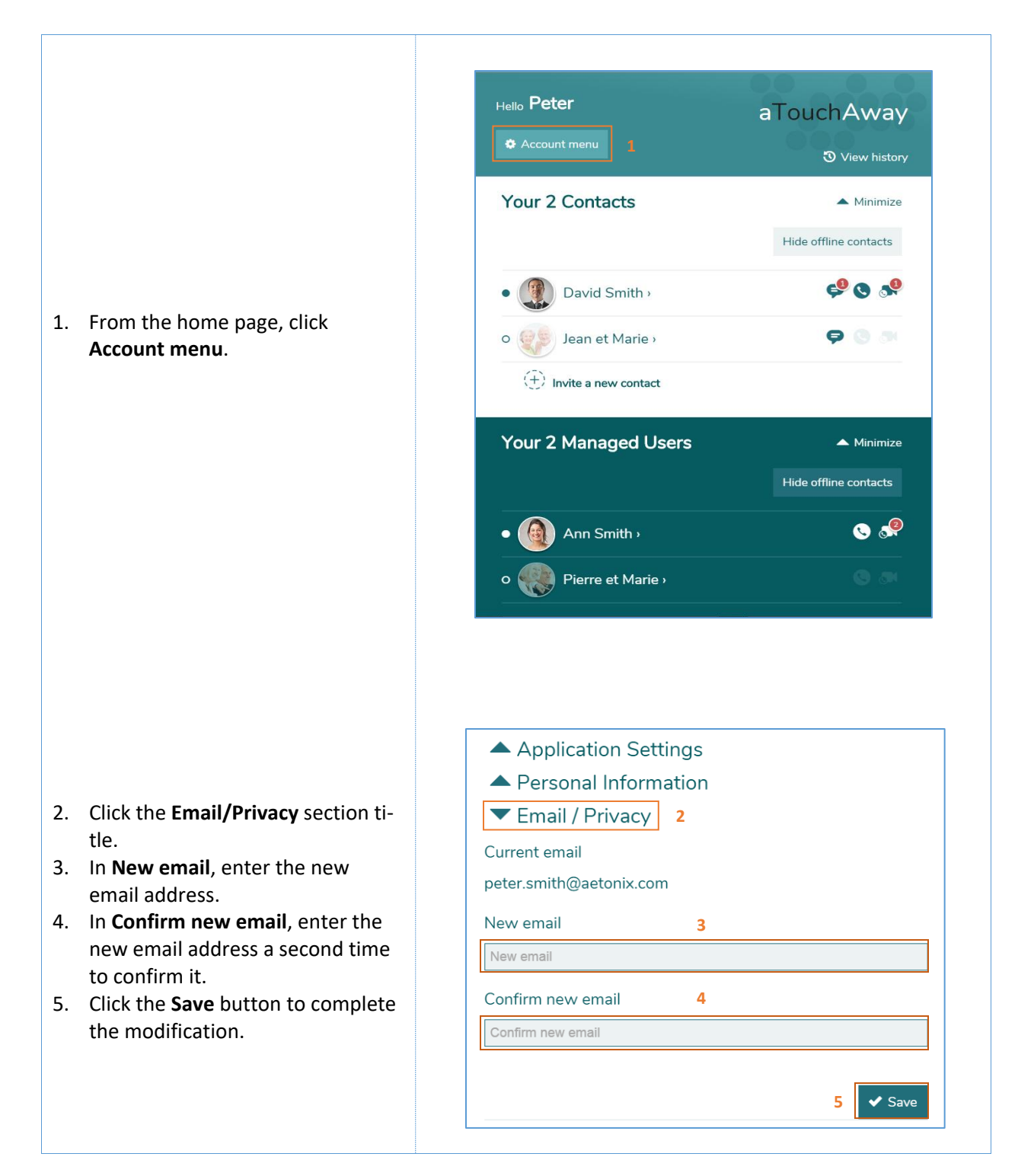

#### 22. Modify the Password

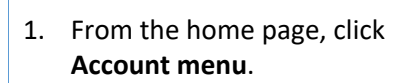

- 2. Click the **Email/Privacy** section title.
- 3. In the **Password** box, enter your current password.
- 4. In the **New Password** box, enter the new password.
- 5. In the **Confirm New Password** box, enter the new password a second time to confirm it.
- 6. Click the **Save** button to proceed with the modification.

| Hello Peter                                                   | aTouchAway<br>ত View history                                |
|---------------------------------------------------------------|-------------------------------------------------------------|
| Your 2 Contacts                                               | <ul> <li>Minimize</li> <li>Hide offline contacts</li> </ul> |
| • 🔞 Ann Smith ›                                               | <b>90</b>                                                   |
| • David Smith •                                               | <b>\$ 3</b>                                                 |
| $(\stackrel{-}{+})$ Invite a new contact                      |                                                             |
| Your 2 Managed Users                                          | ▲ Minimize                                                  |
|                                                               | Hide offline contacts                                       |
| o 🕡 Mary Gould ›                                              |                                                             |
| o 똃 Pierre et Marie >                                         |                                                             |
| Email / Privacy 2<br>Current email<br>peter.smith@aetonix.com |                                                             |
| New email                                                     |                                                             |
| Confirm new email                                             |                                                             |
| Password 3                                                    | ✓ Save                                                      |
| Password                                                      |                                                             |
| New Password 4                                                |                                                             |
| New Password                                                  |                                                             |
|                                                               |                                                             |
| Confirm New Password 5                                        |                                                             |

#### Hello Peter aTouchAway View history Your 2 Contacts ▲ Minimize Hide offline contacts ç<sup>0</sup> 🛇 📌 David Smith > 1. From the home page, click Account menu. 90 . Jean et Marie › 0 (+) Invite a new contact Your 2 Managed Users 🔺 Minimize 🕓 🧬 Ann Smith › Pierre et Marie › 0 Password Password New Password 2. In the **Email/Privacy** section, click Visible/Hidden to make your New Password name visible or invisible to Confirm New Password contact searches made by other Confirm New Password aTouchAway users. 🗸 Save Do you wish to be visible in contact searches by others? Visible ( ) Hidden 2

#### 23. Visibility in Contact Searches

#### 24. Organization for a Staff member and Invitation of Users

 If you have been added as part of an organization's staff members, you will see 2 tabs at the bottom of the home page. Home is the Home page and Organization is the tab where you will find your own forms, the forms for the staff to fill-up, and the "Creation & Token" button to invite a User to be part of your organization. If you click on Organization, you will access the organization related information and actions.

- Within the Organization tab, you will find your Org Forms, the Staff Forms, and Utilities. Forms are going to be covered in the following section.
- If you need to add a User to the organization (i.e. inviting a patient), click on "Creation & Token".
- 4. Select "**Create**" to invite / add a User to an organization. The list below contains Users in the Organization.

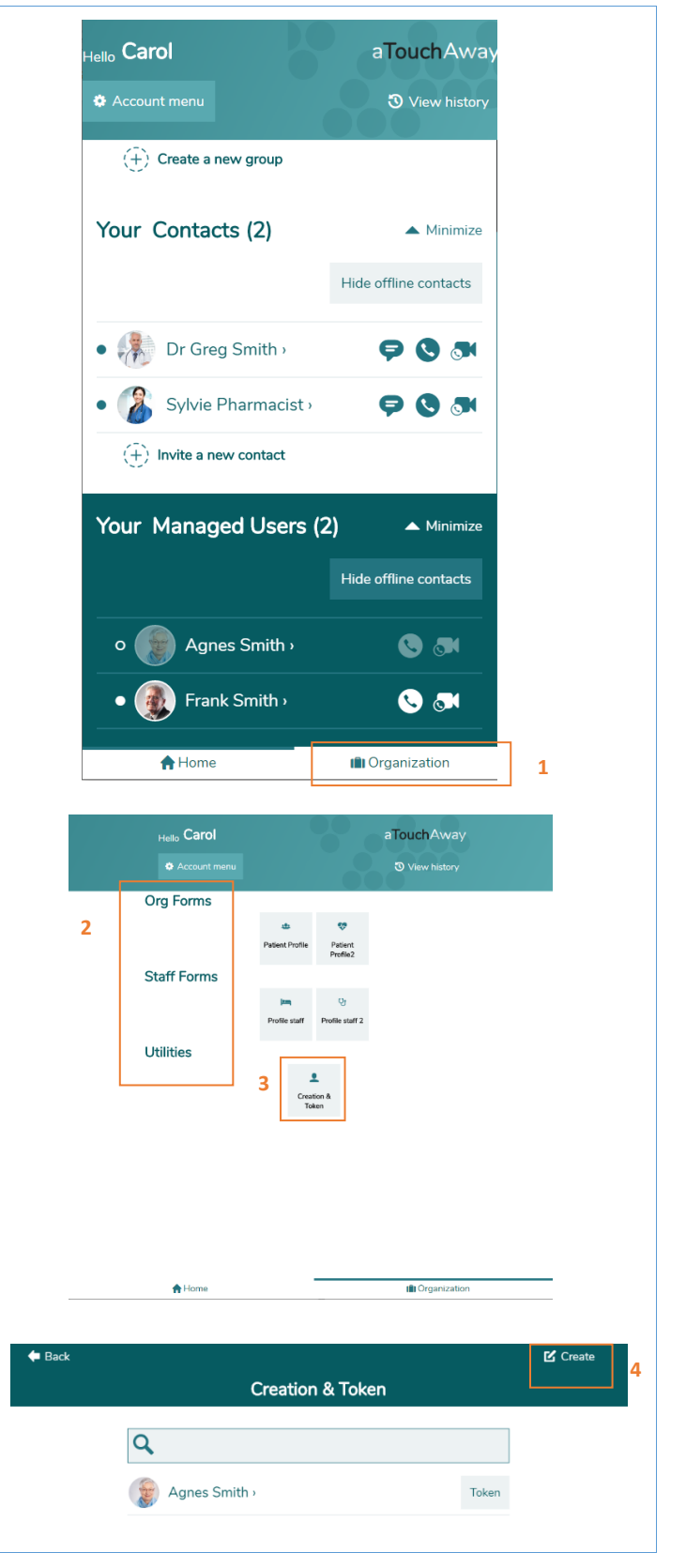

- In the following window, you can create a key for a Simple User Interface account or invite a patient with an existing account by email.
- To create a Simple User Interface account, simply add the first and last name of the user, the user's EMR number, and set the Managers that will be managing this user. Click "Save" once completed. You now have created a User and can access the Key by clicking "Token" in the previous page.
- To invite a User who already has an account, but is not yet part of your organization, select "Invite by email".
- Add the email address of the existing User account and the EMR number. Set the Managers that will be managing the user. Click "Save" once completed.
- The invitee will receive an invitation in the app that needs to be accepted in order for him to be added to the Organization. When accepted, the managers selected will have access to the User account.

| <b>*</b>                                     | User Creation          |  |
|----------------------------------------------|------------------------|--|
| Invite by email                              |                        |  |
| 0ff ( ) 0h                                   |                        |  |
| First Name                                   |                        |  |
| First Name                                   |                        |  |
| Last Name                                    |                        |  |
| Last Name                                    |                        |  |
| Patient EMR Number                           |                        |  |
| Patient EMR Number                           |                        |  |
| Default Managers                             |                        |  |
| (+) Add                                      |                        |  |
| Default managers have all permissions enable | ed.                    |  |
|                                              |                        |  |
|                                              | 6                      |  |
|                                              | Save X Discard Changes |  |

| <b>_</b>                                       | User Creation          |
|------------------------------------------------|------------------------|
| Invite by email                                |                        |
| Off On                                         |                        |
| Email                                          |                        |
| Email                                          |                        |
| Patient EMR Number                             |                        |
| Patient EMR Number                             |                        |
| Default Managers                               |                        |
| (+) Add                                        |                        |
| Default managers have all permissions enabled. |                        |
|                                                |                        |
|                                                | Save X Discard Changes |
|                                                |                        |
|                                                |                        |

#### Hello Carol aTouchAway 3 View history $(\widehat{+})$ Create a new group Your Contacts (2) ▲ Minimize Hide offline contacts • Dr Greg Smith > **P () M** 1. From the home page, click the Sylvie Pharmacist > **9 () ()** name of the person to be (+) Invite a new contact removed. Your Managed Users (2) 🔺 Minimize Hide offline contacts Agnes Smith › Frank Smith › S 🔊 • 2.7 A Home I Organization Go back to contacts 2. Click Stop Managing. Frank Smith Managed user Configuration iė Stop Managing 2 S Remove from your contact list

### 25. Remove an Account Management Delegation

- 3. A confirmation message will be displayed.
- 4. Click **Yes, remove this management privilege** to confirm the removal, or **No, keep this management privilege** to cancel it.

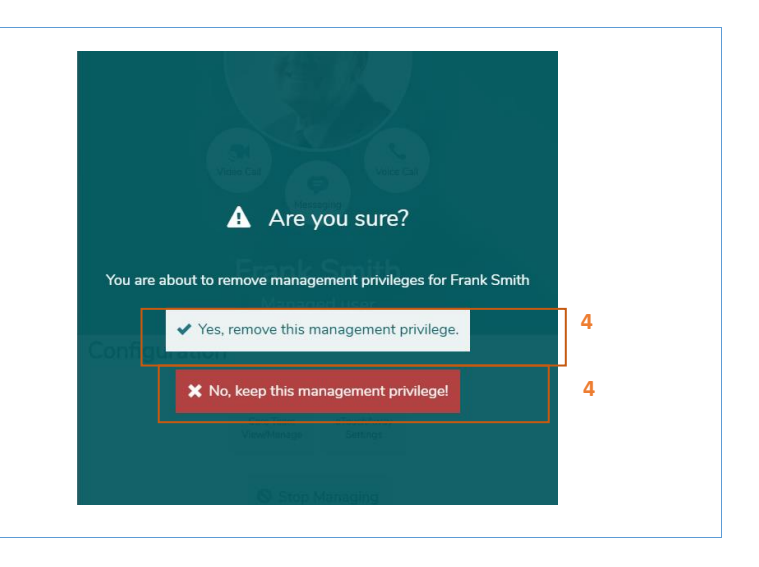

#### 26. Management – Managed Users

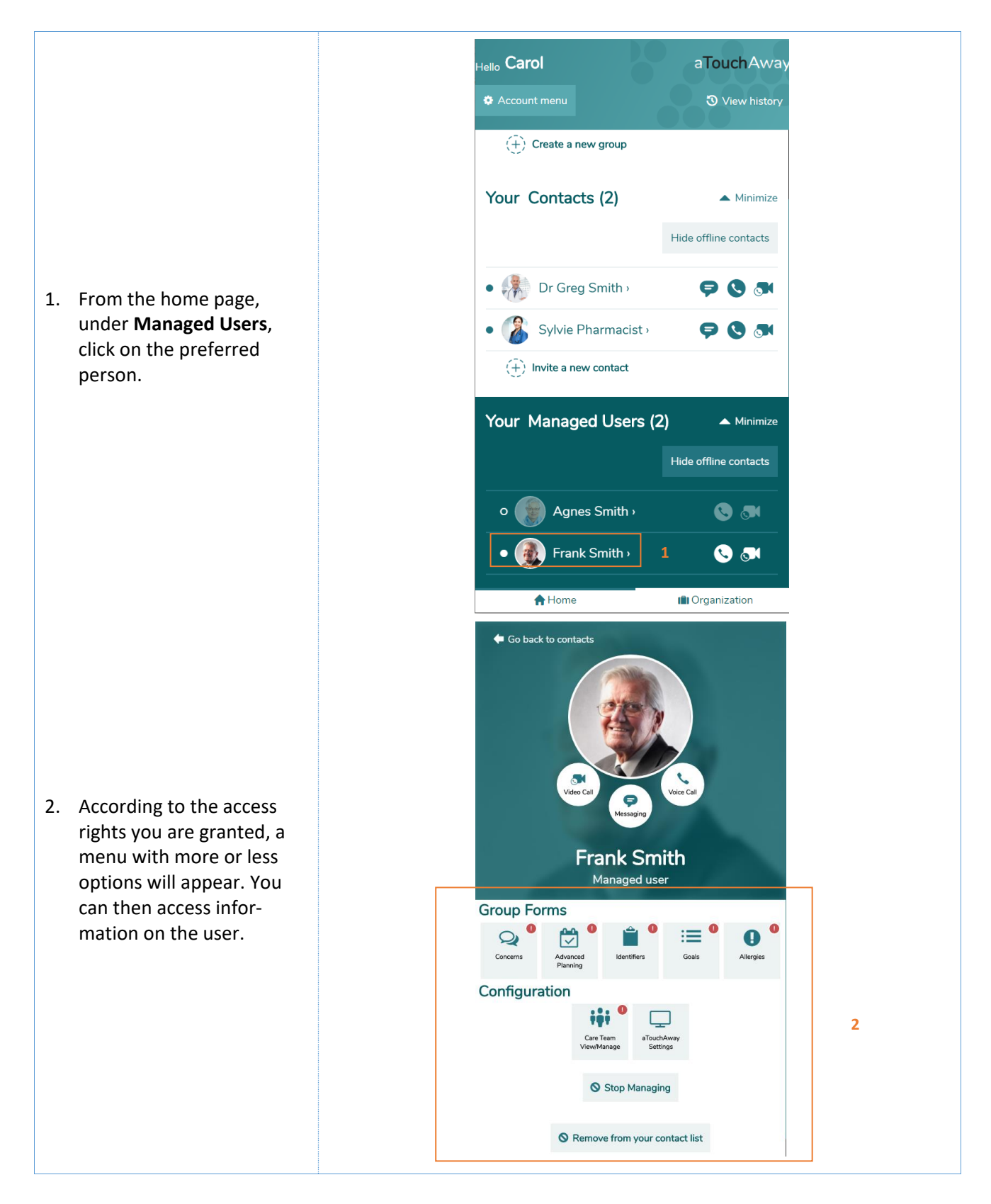

- 3. Click **Personal information** to access the registration form of the managed user.
- You can change the identification information, the picture, or decide of the user's visibility when other aTouchAway users proceed with a contact search. For more details, refer to sections 19 and 20 of this guide.
- 5. Click **Save** to proceed with the modifications.
- Click Contacts to access the contact list of the managed user.
- 7. You can **add** or **remove** one or several contacts.
- 8. For further details, refer to section 16 of this guide.
- Click on aTouchAway Settings to access certain parameters of the application.
- 10. You can choose the display format of the temperature and pictures, as well as the type of screen sleep. You can also enter comments.
- 11. Click **Save** to proceed with the modifications.

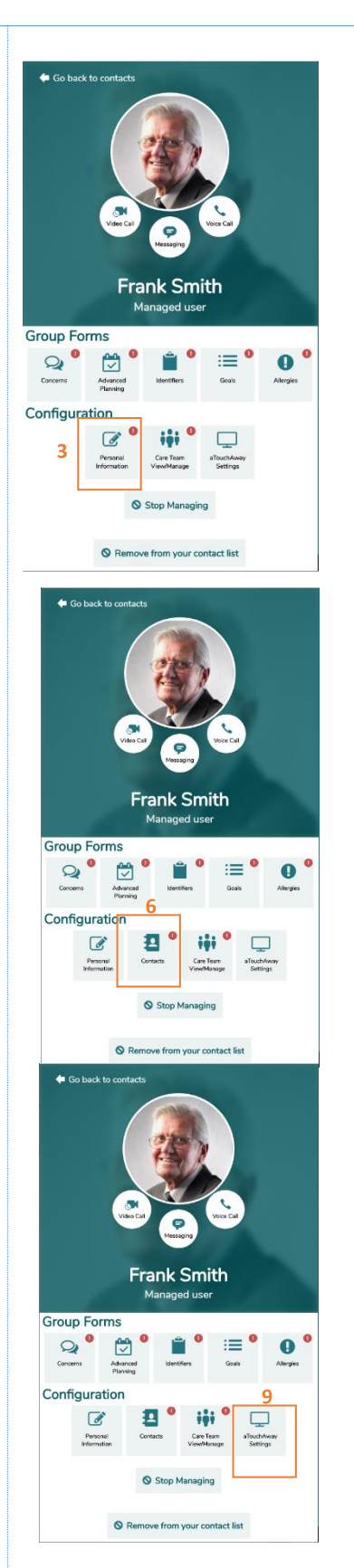

| City                                                                                                | <b>-1</b> |
|----------------------------------------------------------------------------------------------------|-----------|
| Province / State                                                                                    |           |
| Alberta •                                                                                           | ]         |
| Country                                                                                             |           |
| Canada •                                                                                            | 4         |
| Unit of Measurement                                                                                 |           |
| Metric                                                                                              | 1         |
| Language                                                                                            |           |
| English                                                                                             | 1         |
| Do you wish to be visible in contact searches by others?                                            |           |
| 4 5                                                                                                 |           |
| Change your profile picture                                                                         |           |
|                                                                                                    | 4         |
| <ul> <li>Go back to user's profile</li> <li>Managed User's Contacts</li> <li>Frank Smith</li> </ul> | [         |
| Contacts                                                                                            | 7         |
| Carol (nurse) > Remove contact                                                                      | 7         |
| Dr Greg Smith > 🗶 Remove contact                                                                    |           |
| Dr. C Mahwali > Remove contact                                                                      |           |
| Steve Smith > Remove contact                                                                        |           |
| Biane Smith (Nurse) > Remove contact                                                                |           |
| Sylvie Pharmacisty 7 × Remove contact                                                               |           |
| $(\widehat{+})$ Invite a new contact                                                                |           |
|                                                                                                    |           |
|                                                                                                    |           |
| Go back to user's profile<br>aTouchAway Settings<br>Frank Smith                                     |           |
|                                                                                                    |           |
| Temperature                                                                                         |           |
| Ceisius                                                                                             |           |
| Contacts per page                                                                                   |           |
| 6 Per page •                                                                                        |           |
| Power button action                                                                                 |           |
| Put on standoy *                                                                                    |           |
| Screensaver settings                                                                                |           |
| Time / Date •                                                                                       |           |
| Messaging settings                                                                                  |           |
| Beginner                                                                                            |           |
| Text Size                                                                                           |           |
| romai *                                                                                             |           |
| Use old interface                                                                                   |           |
|                                                                                                    |           |
| Allow switch camera Off On                                                                          |           |
|                                                                                                    |           |
|                                                                                                    |           |

- 12. To create the circle of care of the patient and to share information, click on Care Team View/Manage.
- 13. Click on **Permissions** to set the permissions for each member. You could decide who could read and/or write for each field.
- 14. Click Bracelet Settings to access certain parameters of the different bracelets. Choose between VSN security bracelet or Metawear for activity detection. For the security bracelet, you can determine the default actions when the bracelet is disconnected, when a fall occurs, and when the bracelet's button is pressed. For activity bracelet, you could set for manual reading or auto reading to take a reading every 2 minutes
- 15. Click **Save** to proceed with the modifications.
- 16. Click Reminders to access the list of reminders for the managed user. Reminders are messages displayed in a text box on the aTouchAway according to a predetermined schedule. The user must confirm the reception of the message by choosing one of the suggested options.
- 17. Click **Set up a new reminder** to create a reminder.

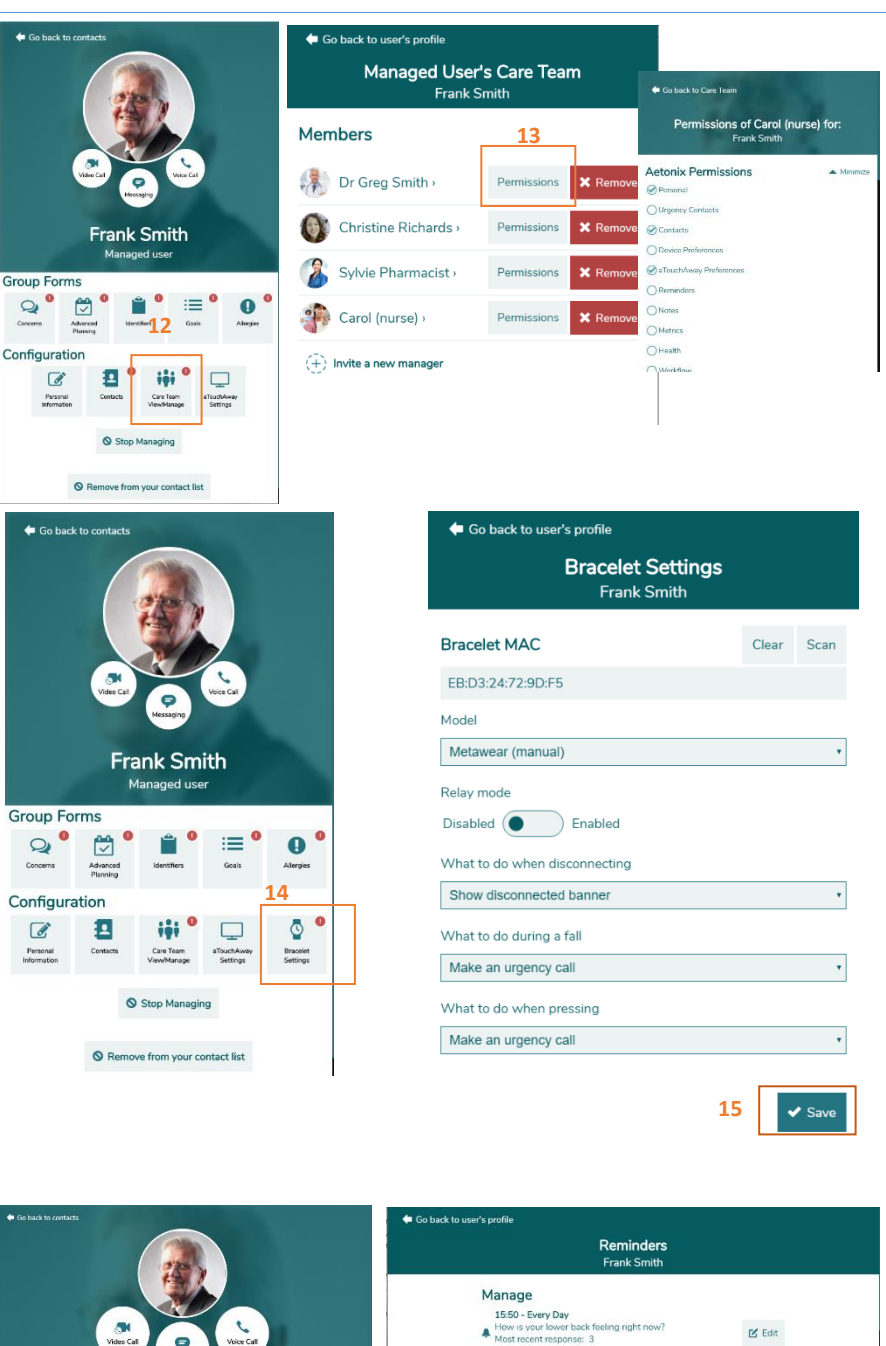

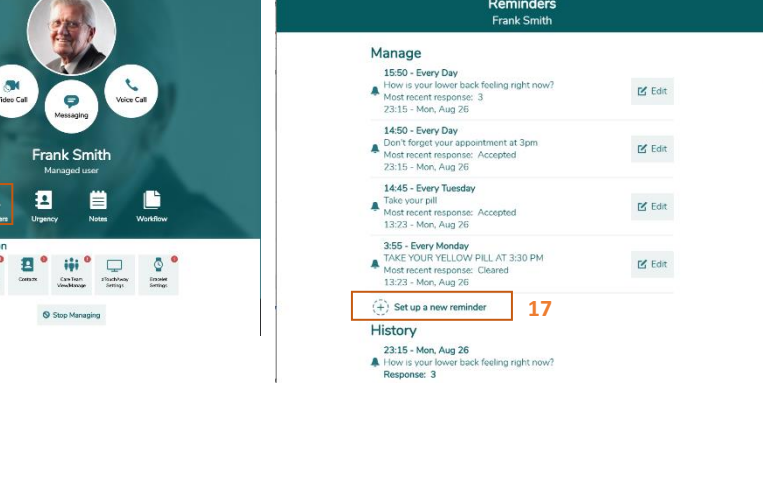

- In the box indicating Your message to the user, enter the reminder message to be displayed to the managed user.
- 19. Enter the **time** when you would like the reminder message to be displayed on the screen.
- 20. In the How often should this reminder show up dropdown menu, choose the frequency of repetition of the message. If you choose "Once", the message will only appear at the indicated time of the day. You can also choose to repeat the reminder every hour, every 2 hours, or every 4 hours until midnight following the first reminder.
- 21. Choose the day or days when the message will be displayed.
- 22. In the **How will the user** respond to the alert dropdown menu, choose the appropriate response format to your reminder message.
- 23. In the **Should the alert sound repeat itself** dropdown menu, choose the amount of sound alerts emitted by the device each time a reminder is displayed.
- 24. Click **Save** to begin the new reminder or **Discard changes** to cancel it.

| <b>Ļ</b>                                | Reminder Setup             |  |  |
|-----------------------------------------|----------------------------|--|--|
| Your message to the user                | 18                         |  |  |
| Your message to the user                |                            |  |  |
| At what time will the user recei        | ve this?                   |  |  |
| How often should this reminde           | r show up? 20              |  |  |
| Once                                    | •                          |  |  |
| On which days? Select all appli         | cable days or if daily. 21 |  |  |
| Sun                                     |                            |  |  |
| How will the user respond to th         | ne alert? 22               |  |  |
| Accept / Deny                           | •                          |  |  |
| Should the alert sond repeat itself? 23 |                            |  |  |
| Play alert once                         | •                          |  |  |
|                                         | 24 24                      |  |  |
| *                                       | Save X Discard changes     |  |  |
|                                         |                            |  |  |
|                                         |                            |  |  |
|                                         |                            |  |  |
|                                         |                            |  |  |
|                                         |                            |  |  |
|                                         |                            |  |  |

| 25. The reminder created ap-          | ← Go back to user's profile                                                                                                    |
|---------------------------------------|----------------------------------------------------------------------------------------------------|
| pears in the <b>list</b> of re-       | rank Smith                                                                                                    |
| 26. You can modify or delete          | Manage                                                                                                    |
| a reminder by clicking<br><b>Fdit</b> | 15:50 - Every Day<br>How is your lower back feeling right now?<br>A how is recent response: 3<br>23:15 - Mon. Aug 26<br>25 Ľ Edit<br>26                               |
|                                       | 14:50 - Every Day<br>Don't forget your appointment at 3pm<br>Most recent response: Accepted<br>23:15 - Mon, Aug 26                                                    |
|                                       | 14:45 - Every Tuesday<br>Take your pill<br>Most secent response: Accepted<br>13:23 - Mon, Aug 26                                                                      |
|                                       | 3:55 - Every Monday<br>TAKE YOUR YELLOW PILL AT 3:30 PM<br>Most recent responses: Cleared<br>13:23 - Mon, Aug 26<br>Edit                                              |
|                                       | <ul> <li>(+) Set up a new reminder</li> <li>History</li> <li>23:15 - Mon, Aug 26</li> <li>♣ How is your lower back feeling right now?</li> <li>Response: 3</li> </ul> |
|                                       | Reminder Setup   25     Your message to the user                                                                                                    |
| 27 Click <b>Delate</b> to cancel the  | Medication                                                                                                    |
| reminder.                             | At what time will the user receive this?                                                                                                    |
|                                       | 10 • 30 •                                                                                                    |
|                                       | How often should this reminder show up?                                                                                                    |
|                                       |                                                                                                    |
|                                       | Once                                                                                                    |
|                                       | On which days? Select all applicable days or if daily.                                                                                                    |
|                                       | Daily Mon Tue Wed Thu Fri Sat                                                                                                    |
|                                       |                                                                                                    |
|                                       |                                                                                                    |
|                                       |                                                                                                    |
|                                       |                                                                                                    |
|                                       |                                                                                                    |
|                                       |                                                                                                    |
|                                       |                                                                                                    |
|                                       |                                                                                                    |

- 28. Click **Urgency** to access the list of contacts who will be automatically called in the event of an emergency: fall, wandering, or push of the security bracelet's button.
- 29. Click Add a new urgency contact to add a contact to the urgency contacts list.
- 30. To become someone's urgency contact, you first must be in their contact list or one of the user's account managers.
- 31. To add a new urgency contact, click **Add** next to the person to be added.

32. The selected person will be added to the urgency contacts list.

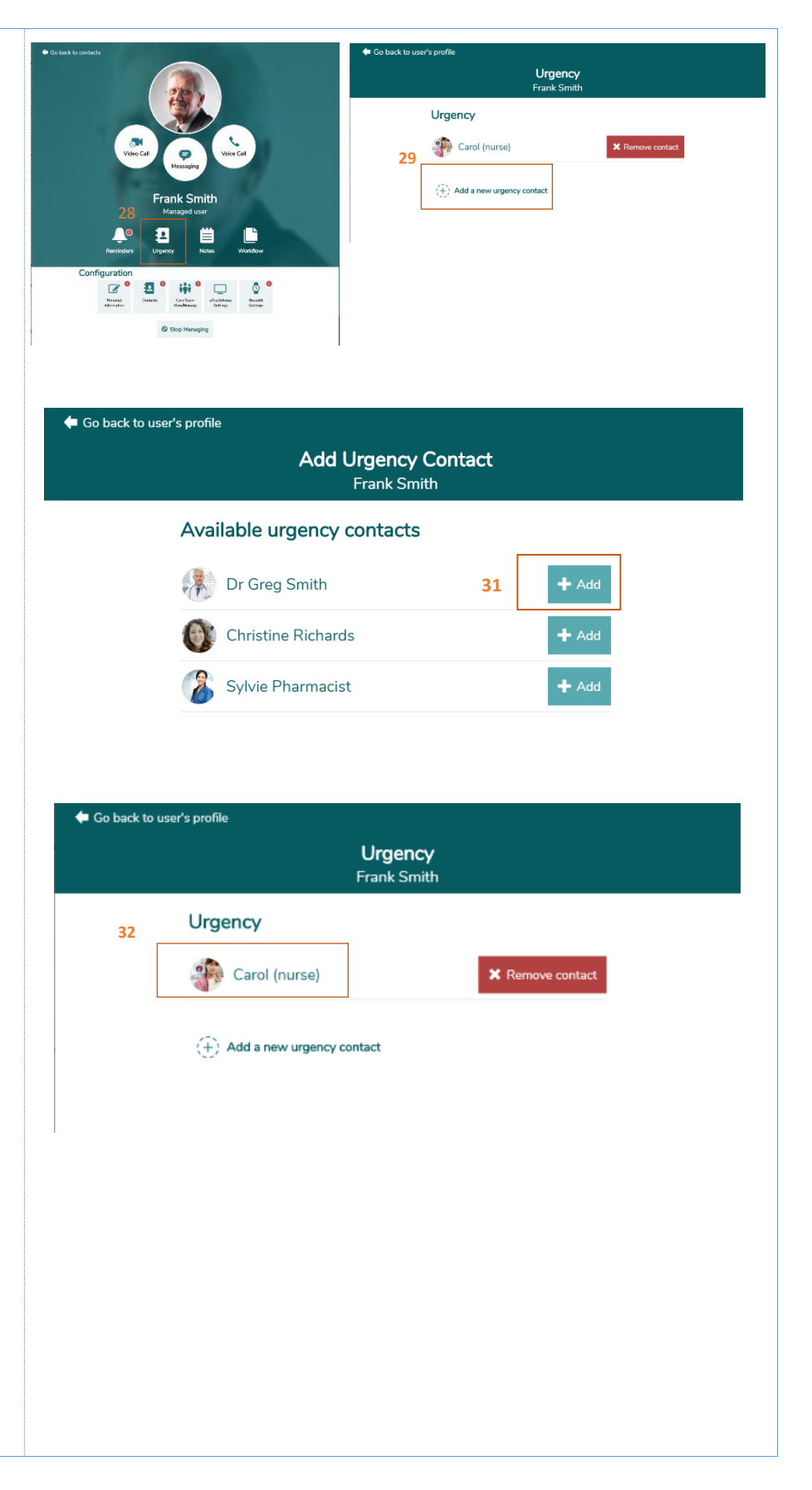

- Click Notes to add a note to the managed user's folder.
- 34. To create a note, click **Add new note**.

- 35. Enter the **title** that you would like to give to the note and its **content**.
- 36. You can also attach a file to the note using the **Add attachment** option. The attached files will then be available for download on any other device.
- 37. Click **Save** to add the new note or **Discard changes** to cancel it.

38. The new note is added to the **list** of created notes.39. You can consult a note by

clicking **View**. 40. You can edit or delete a note by clicking **Edit**.

| Manage dage   Manage dage   Manage dage </th <th><ul> <li>Go back user's profile</li> <li>Notes<br/>Mary Gould</li> <li> <sup>2017/5/24</sup><br/>Photo         <sup>™</sup> Edit View     </li> <li> <sup>1</sup> Add new note         <sup>34</sup> </li> </ul></th> | <ul> <li>Go back user's profile</li> <li>Notes<br/>Mary Gould</li> <li> <sup>2017/5/24</sup><br/>Photo         <sup>™</sup> Edit View     </li> <li> <sup>1</sup> Add new note         <sup>34</sup> </li> </ul> |
|----------------------------------------------------------------------------------------------------|----------------------------------------------------------------------------------------------------|
| <b>H</b> Note title                                                                                                    | Create new note                                                                                                    |
| Document<br>Note body                                                                                                    | 35                                                                                                    |
| Note files                                                                                                    |                                                                                                    |
| Remove (+) Add attachment <sup>36</sup>                                                                                                    |                                                                                                    |
|                                                                                                    | 37   37     Save   Discard changes                                                                                                    |
| <ul> <li>Go back user's profile</li> <li>Notes<br/>Mary Gould</li> <li>2017/5/24<br/>Document</li> <li>38</li> <li>☑ Edit</li> <li>2017/5/24<br/>Photo</li> <li>40</li> <li>☑ Edit</li> <li>↔ Add new note</li> </ul>                                                                                                    | View<br>39<br>Vew file shutterstock_157248584_(4).jpg                                                                                                    |

| 41. Click <b>Delete</b> to remove the note. | Edit note 41 Delete        |
|---------------------------------------------|----------------------------|
|                                             | Note title                 |
|                                             | Document                   |
|                                             | Note body                  |
|                                             | Document PDF               |
|                                             | Note files                 |
|                                             |                            |
|                                             | DocumentationÉlyme.pdf     |
|                                             | X Remove                   |
|                                             | $(\hat{+})$ Add attachment |
|                                             |                            |
|                                             |                            |

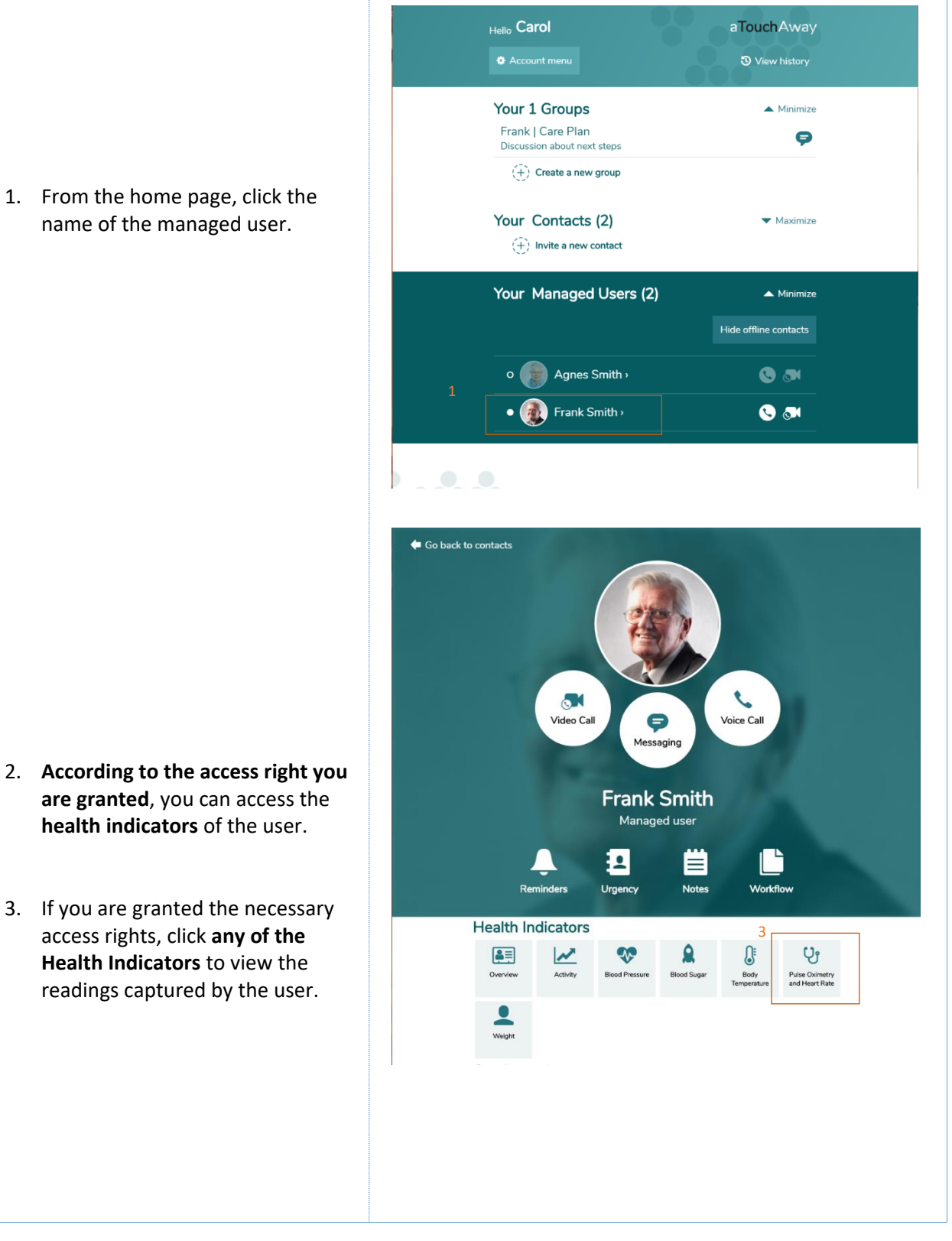

#### 27. Health Indicators Management – Managed Users

56

- 4. Access to health indicator can be view only.
- 5. From the health indicator, you can view comments entered by the user by clicking the exclamation mark.

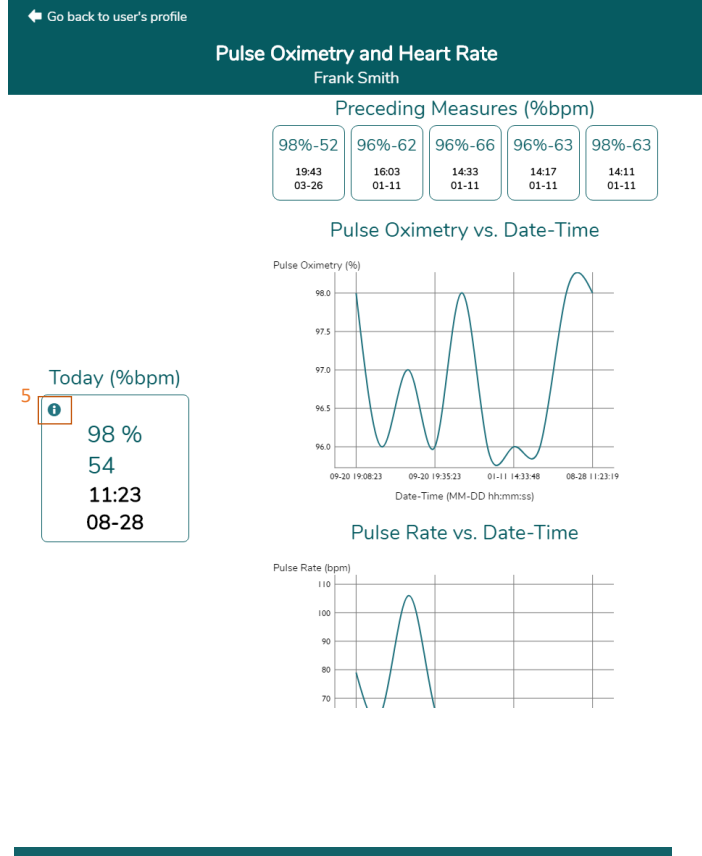

6. You can then view the comments left by the user on a specific reading.

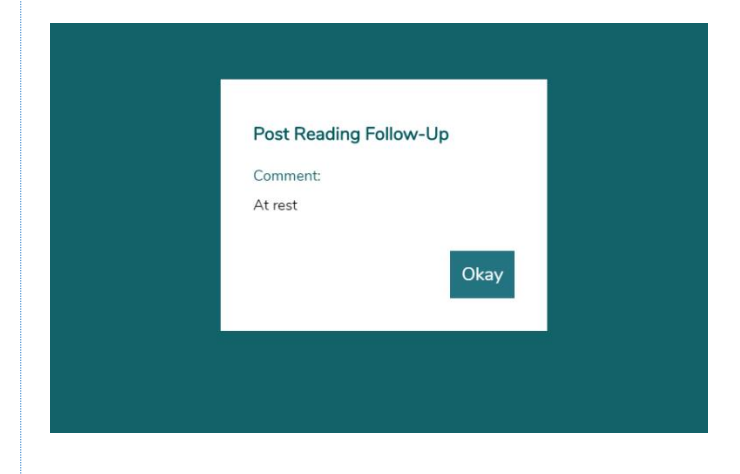

#### 28. Educational Resources Management – Managed Users

 From the home page, click the name of the managed user for whom you intend to adjust the resources library content that can be accessed by the user.

- 2. According to the access right you are granted, you can view and/or edit the resources library content for the user.
- 3. If you are granted the necessary access rights, click **Resources** to view/edit the content that can be seen by the user.

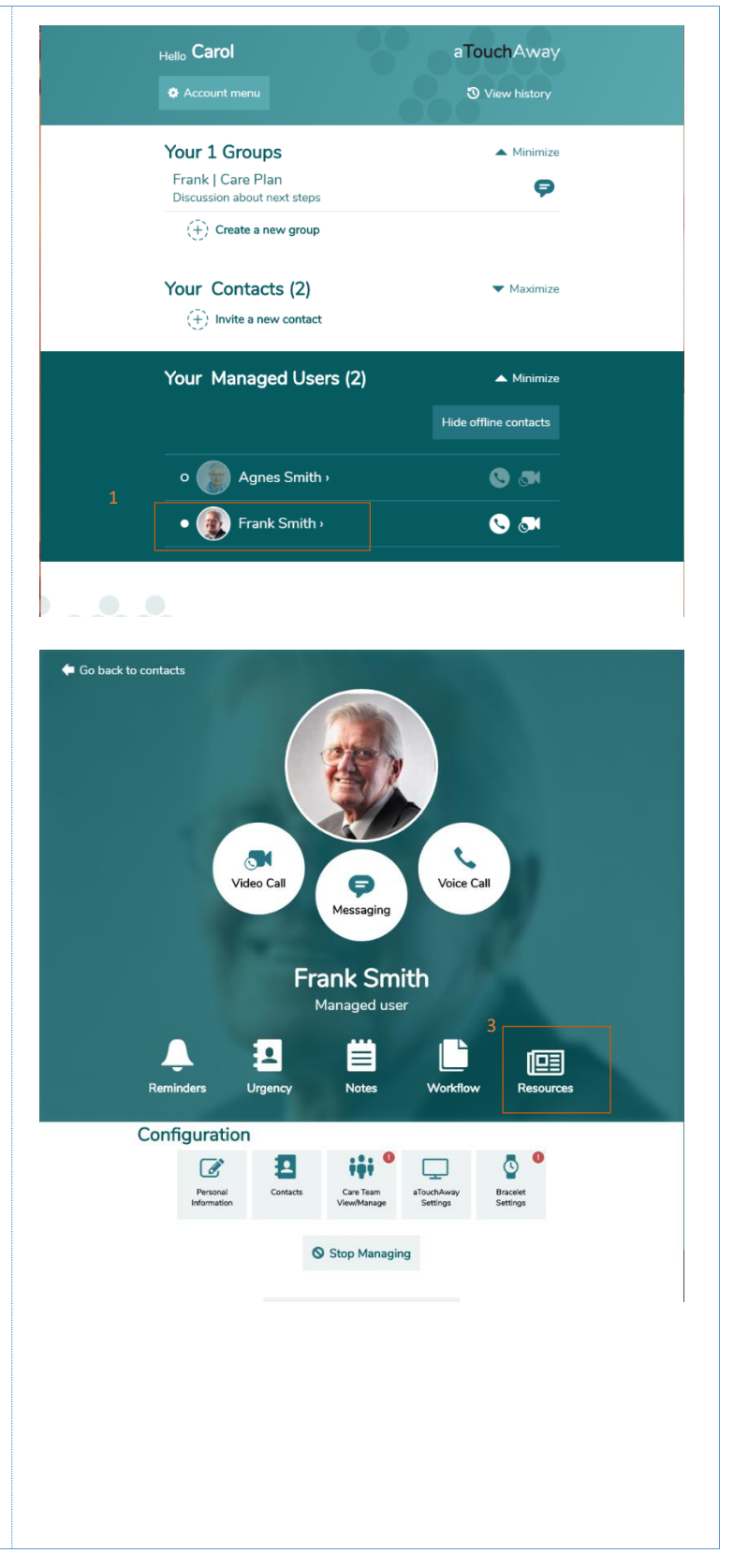

- 4. You can view the list of resources available to the user.
- 5. The list of resources can be modified by clicking **Edit** or viewed by clicking **View**.

6. Modify the list of resources available for the user by selecting required content and click **Save**.

7. View the resources

Note: All resources are setup by the Admin for the organization and made available to choose from. Contact your Admin if you are interested in having additional content installed on aTouchAway.

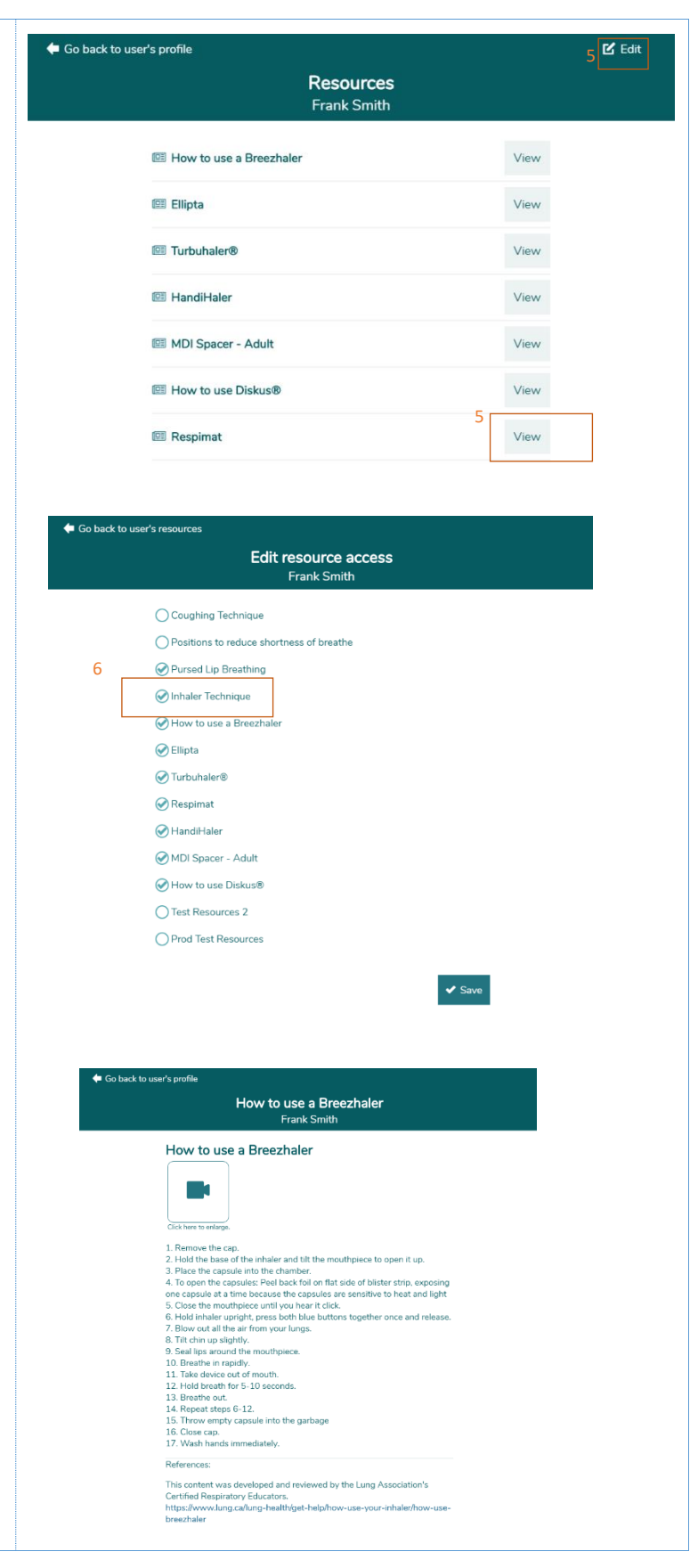

#### 29. Group Forms Management – Managed Users

1. From the home page, click the name of the managed user.

- 2. According to the access right you are granted, you can access the group forms of the user.
- Access to group forms can be done with Read only, or with edit capability.
- The read only access right does not allow modification of data. However, the Read/propose change access right allows data modification.
- 5. To select a form, click the Forms icon.

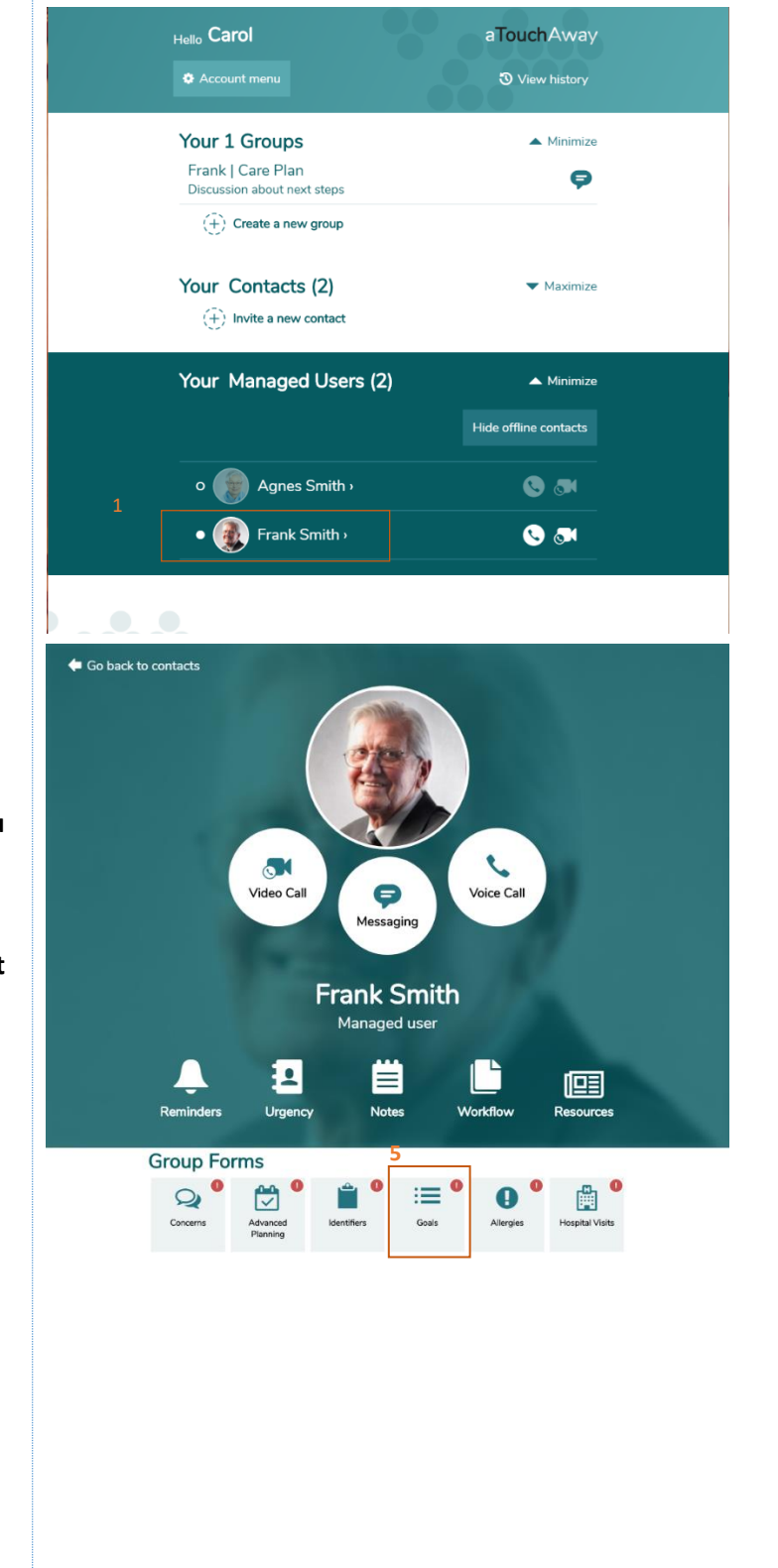

6. If you are granted the necessary 두 Go back to user's profile ピ Edit access rights, click Edit to modify Goals or suggest data modification. Frank Smith Edited by Michel (g) Paquet My Goals and Action Plan What I hope to achieve Walk up the hill twice What we can do to walk 20 min every day achieve it Details Get help from my son to walk Who will be responsible my son Date goal identified 2018-09-02 A Show less What I hope to achieve Attend wedding of my grand daugther What we can do to not sure achieve it Who will be responsible Care Coordinator Date goal identified 2018-09-02 A Show less Edit Submission 🗙 Delete 7. Enter the desired modifications. 🗸 Lock What I hope to achieve Walk up the hill twice What we can do to achieve it walk 20 min every day Details Get help from my son to walk Who will be responsible my son Date goal identified 2018-09-02 💼 Remove Date goal identified 8. Click Save to proceed with the 2018-09-02 modifications. 📋 Remove  $(\stackrel{\frown}{+})$  Add 8 🗸 Save Note: All Forms are setup by the Admin for the organization and made available. Contact your Admin if you are interested in having additional Forms installed on aTouchAway

#### 30. Workflows Management – Managed User

1. From the home page, click the name of the managed user that you intend to start a workflow for.

- 2. According to the access right you are granted, you can view and start workflows for a user.
- 3. If you are granted the necessary access rights, click **Workflow** to view and start workflows for a user.

 You can view the list of Workflows running for the current user and View the results by clicking View. You can also start a new workflow for a user by clicking Start a new Workflow.

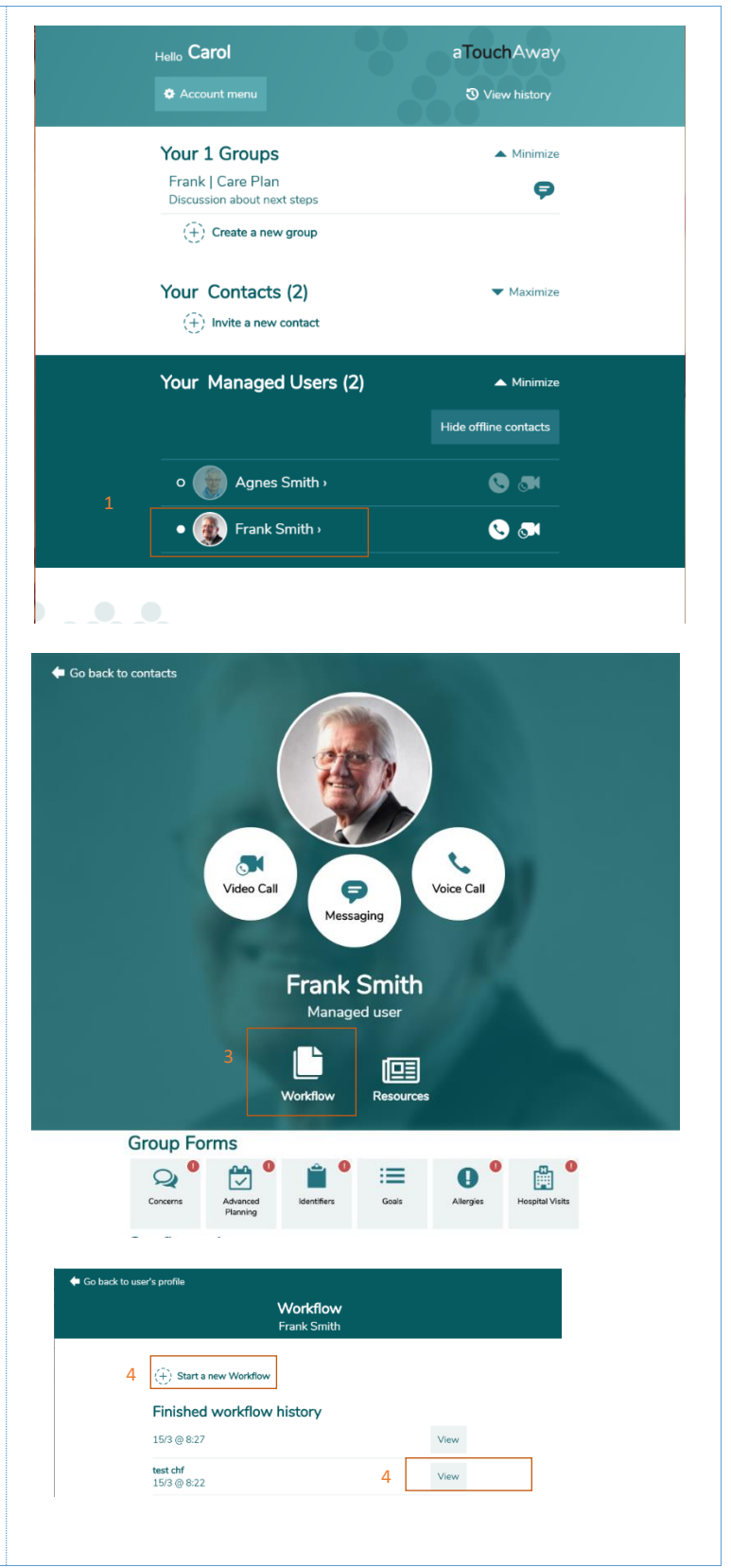

5. If you are viewing the workflow, you can see all actions taken by the user and others.

6. If you are starting a workflow for a user, pick from the list of workflow definition and it will start.

7. Fill up the initial page and select save to start the process.

Note: All Workflows are setup by the Admin for the organization and made available to choose from. Contact your Admin if you are interested in having additional Workflows installed on aTouchAway

| fibal workflow history   Medication   Piesae take the following medication::   Tyrefollowing medication?   YES   Pank Smith (Patient)   30/4 @ 18:30   Pain Level   What is your pain level?   7   Can you do your physio?   YES   Pank Smith (Patient)   30/4 @ 18:30   Pain Level   What is your pain level?   7   Can you do your physio?   YES   Pank Smith (Patient)   30/4 @ 18:30   Park Smith (Patient) 30/4 @ 18:30    Pain Level   What is your pain level?   7   Can you do your physio?   YES   Pank Smith (Patient)   30/4 @ 18:30   Pain Level What is your pain level? Ad  What medications should this patient take if they have shortness of breath? Predinisone Add  What antibiotics medication should this patient take? Add  What antibiotics medication should this patient take? Add  What antibiotics medication should this patient take? Add Clarithromycin (Elaxin) Kerl Eutonycin (Elaxin) Kerl Kerl Kerl Kerl Kerl Kerl Kerl Kerl Kerl Kerl Kerl Kerl Kerl Kerl Kerl Kerl Kerl Kerl Kerl Kerl Kerl Kerl Kerl Kerl Kerl Kerl Kerl Kerl Kerl Kerl Kerl Kerl Kerl Kerl Kerl Kerl Kerl Kerl Kerl Kerl Kerl <p< th=""><th></th><th>Workf<br/>Frank S</th><th>low<br/>mith</th><th></th></p<>                                                                                                    |                                                                                                    | Workf<br>Frank S                                                                                                    | low<br>mith                |                                       |
|----------------------------------------------------------------------------------------------------|----------------------------------------------------------------------------------------------------|----------------------------------------------------------------------------------------------------|----------------------------|---------------------------------------|
| Medication   Please take the following medication:   Tylenol 650mg PO   Have you taken this medication?   YES   Pank Level   What is your pain level?   7   Can you do your physio?   YES   Pank Smith (Patient)   30/4 @ 18:30   Pain Kerel What is your pain level? 7 Can you do your physio? YES Pank Smith (Patient) 30/4 @ 18:30    Park Smith (Patient) 30/4 @ 18:30 Workflow definition Choose an Item below Cancel Pretorpium bromide / Atrovent Image: Add What medications should this patient take if they have shortness of breath? Prednisone Add What antibiotics medication should this patient take? Add What antibiotics medication should this patient take? Add What antibiotics medication should this patient take? Acuthromycin (Blaxin) Ceturoxime Septra Levofoxacin (Levaquin) Image: Add Mostflowacin (Levaquin) Image: Add Mostflowacin (Levaquin) Image: Add Mostflowacin (Levaquin) Image: Add Mostflowacin (Levaquin) Image: Add Mostflowacin (Levaquin) Image: Add Mostflowacin (Levaquin) Image: Add Mostflowacin (Levaquin) Image: Add Mostflowacin (Levaquin) Image: Add Mostflowacin (Levaquin) Image: Add Mostflowacin (Levaquin) Image: Add Image: Add Mostflowacin (Levaquin) Image: Add Image: Add Image: Add Image: Add Image: Add Image: Add Image: Add Image: Add Image: Add Image: Add Image: Add Image: Add Image: Add Image: Add Image: Add Image: Add <th></th> <th>fibal workflow history</th> <th></th> <th></th>                                                                                                    |                                                                                                    | fibal workflow history                                                                                                    |                            |                                       |
| Please take the following medication:<br>Tylenol 650mg PO<br>Have you taken this medication?<br>YES<br>Pank Level<br>What is your pain level?<br>7<br>Can you do your physio?<br>YES<br>Pank Smith (Patient) 30/4 @ 18:30<br>Pank Smith (Patient) 30/4 @ 18:30<br>Terratropium bromide / Atrovent<br>↑<br>Add<br>What medications should this patient take if they have shortness of breath?<br>Prednisone<br>↑ Add<br>What antibiotics medication should this patient take?<br>Adzitromycin (Blaxin)<br>Ceturoxime<br>Septra<br>Levofoxacin (Levaquin)<br>×<br>(Mostfloxacin (Levaquin)<br>×<br>Mostfloxacin (Levaquin)<br>×<br>Mostfloxacin (Avelox)<br>×<br>Mostfloxacin (Levaquin)<br>×<br>Mostfloxacin (Levaquin)<br>×<br>Mostfloxacin (Avelox)<br>×<br>Mostfloxacin (Levaquin)<br>×<br>Mostfloxacin (Levaquin)<br>*<br>Mostfloxacin (Levaquin)<br>*<br>Mostfloxacin (Levaquin)<br>*<br>Mostfloxacin (Levaquin)<br>*<br>Mostfloxacin (Levaquin)<br>*<br>Mostfloxacin (Levaquin)<br>*<br>Mostfloxacin (Levaquin)<br>*<br>*<br>*<br>*<br>*<br>*<br>*<br>*<br>*<br>*<br>*<br>*<br>*                                           |                                                                                                    | Medication                                                                                                    |                            |                                       |
| Have you taken this medication?   YES   Frank Smith (Patient)   30/4 @ 18:30   Pain Level   What is your pain level?   7   Can you do your physio?   YES   Frank Smith (Patient)   30/4 @ 18:30   Add What medications should this patient take? Add What antibiotics medication should this patient take? Add What antibiotics medication should this patient take? [carithromycin (Blaxin) Ceturoxime Septra Expra Kontoxacin (Levaquin) Kontoxacin (Levaquin) Kontoxacin (Aveiox) Kontoxacin (Aveiox) Kont                                                                                                    |                                                                                                    | Please take the following medication:<br>Tylenol 650mg PO                                                                                                    |                            |                                       |
| Frank Smith (Patient) 30/4 @ 18:30   Pain Level   What is your pain level?   7   Can you do your physio?   YES   Frank Smith (Patient)   30/4 @ 18:30                                                                                                    |                                                                                                    | Have you taken this medication?<br>YES                                                                                                    |                            |                                       |
| Pain Level   What is your pain level?   7   Can you do your physio?   YES   Pank Smith (Patent)   30/4 @ 18:30   Add   Vhat medications should this patient take if they have shortness of breath?   Prednisone   Image: Add   What antibiotics medication should this patient take?   Add   What antibiotics medication should this patient take?   Add   Caretronyoin (Biaxin)   Carithromyoin (Biaxin)   Carithromyoin (Biaxin)   Carithromyoin (Biaxin)   Kathow (Levaquin)   Xuthow (Levaquin)                                                                                                    |                                                                                                    | Frank Smith (Patient)                                                                                                    | 30/4 @                     | 18:30                                 |
| What is your pain level?   7   Can you do your physio?   YES   Frank Smith (Patient)   30/4 @ 18:30                                                                                                    |                                                                                                    | Pain Level                                                                                                    |                            |                                       |
| Can you do your physio?   YES   Frank Smith (Patient)   Start workflow   6   Workflow definition   Choose an item below   Cancel     Ipratropium bromide / Atrovent   ✓   Add   What medications should this patient take if they have shortness of breath?   Prednisone   ✓   Add   What antibiotics medication should this patient take?   Add   What antibiotics medication should this patient take?   Add   Obsycycline   Septra   Levofloxacin (Levaquin)   Xutfinoxacin (Avelox)                                                                                                    |                                                                                                    | What is your pain level?<br>7                                                                                                    |                            |                                       |
| Frank Smith (Patient) 30/4 @ 18:30                                                                                                    |                                                                                                    | Can you do your physio?<br>YES                                                                                                    |                            |                                       |
| Start workflow 6   Workflow definition •   Choose an item below •   Cancel •     Ipratropium bromide / Atrovent ×                                                                                                    |                                                                                                    | Frank Smith (Patient)                                                                                                    | 30/4 @                     | 18:30                                 |
| tart workflow 6   Vorkflow definition *   Choose an Item below *   Cancel *     Ipratropium bromide / Atrovent *                                                                                                    |                                                                                                    |                                                                                                    |                            |                                       |
| ipratropium bromide / Atrovent                                                                                                    | Choos                                                                                                    | e an item below                                                                                                    |                            | •                                     |
| ipratropium bromide / Atrovent       ×         (+) Add       What medications should this patient take if they have shortness of breath?         Prednisone       ×         (+) Add       ×         What antibiotics medication should this patient take?       ×         Azithromycin (zithromax)       ×         Clarithromycin (Blaxin)       ×         Cefuroxime       ×         Doxycycline       ×         Septra       ×         Levofioxacin (Levaquin)       ×         Moxtfloxacin (Avelox)       ×                                                                                                    |                                                                                                    |                                                                                                    |                            |                                       |
| Image: Constraint of the second state of the second state of the second sta | ipratr                                                                                                    | ppium bromide / Atrovent                                                                                                    |                            | ×                                     |
| (+) Add         Prednisone         (+) Add         What antibiotics medication should this patient take?         Azithromycin (zithromax)         Clarithromycin (Blaxin)         Cefuroxime         Doxycycline         Septra         Levofloxacin (Levaquin)         X         Moxtfloxacin (Avelox)                                                                                                    |                                                                                                    |                                                                                                    |                            | ^                                     |
| Prednisone     ×       (+) Add     What antibiotics medication should this patient take?       Azithromycin (zithromax)     ×       Clarithromycin (Zithromax)     ×       Clarithromycin (Blaxin)     ×       Cefuroxime     ×       Doxycycline     ×       Septra     ×       Levofloxacin (Levaquin)     ×       Moxtfloxacin (Avelox)     ×                                                                                                    | Wha                                                                                                    | Add                                                                                                    |                            | of headh?                             |
| (+) Add         What antibiotics medication should this patient take?         Azithromycin (zithromax)         X         Clarithromycin (Blaxin)         Cefuroxime         Doxycycline         Septra         Levofioxacin (Levaquin)         X         Moxifioxacin (Avelox)                                                                                                    |                                                                                                    | ; medications should this patient ta                                                                                                    | ake if they have shortnes: | s of breath?                          |
| What antibiotics medication should this patient take?         Azithromycin (zithromax)         Clarithromycin (Blaxin)         Cefuroxime         Doxycycline         Septra         Levofloxacin (Levaquin)         X         Moxiffoxacin (Avelox)                                                                                                    | Pred                                                                                                    | isone                                                                                                    | ake if they have shortnes: | x                                     |
| Azithromycin (zithromax)       X         Clarithromycin (Biaxin)       X         Cefuroxime       X         Doxycycline       X         Septra       X         Levofloxacin (Levaquin)       X         Moxifloxacin (Avelox)       X                                                                                                    | Pred                                                                                                    | isone                                                                                                    | ake if they have shortnes: | ×                                     |
| Clarithromycin (Blaxin)       X         Cefuroxime       X         Doxycycline       X         Septra       X         Levofloxacin (Levaquin)       X         Moxifioxacin (Avelox)       X                                                                                                    | Preda<br>(+)<br>Wha                                                                                                    | medications should this patient to<br>isone<br>\\dd<br>: antibiotics medication should this                                                                               | i patient take?            | ×                                     |
| Cefuroxime     X       Doxycycline     X       Septra     X       Levofloxacin (Levaquin)     X       Moxiffioxacin (Avelox)     X                                                                                                    | Predi<br>(+)<br>Wha<br>Azith                                                                                                    | medications should this patient to<br>ilsone<br>Add<br>: antibiotics medication should this<br>omycin (zithromax)                                                         | ake ir they have shortnes: |                                       |
| Doxycycline     X       Septra     X       Levofioxacin (Levaquin)     X       Moxifioxacin (Avelox)     X                                                                                                    | Predi<br>(+)<br>Wha<br>Azith<br>Clarit                                                                                                    | rmedications should this patient to<br>isone<br>Add<br>: antibiotics medication should this<br>omycin (zithromax)<br>rromycin (Biaxin)                                    | ake if they have shortnes: |                                       |
| Septra X<br>Levofloxacin (Levaquin) X<br>Moxifloxacin (Avelox) X                                                                                                    | Predi                                                                                                    | rmedications should this patient to<br>ilsone<br>Add<br>: antibiotics medication should this<br>omycin (zithromax)<br>rromycin (Blaxin)<br>axime                          | ake if they have shortnes: | × ×                                   |
| Levofioxacin (Levaquin)                                                                                                    | Predi<br>(+)<br>Wha<br>Azith<br>Claritt<br>Cefut                                                                                                    | medications should this patient to<br>isone<br>Add<br>t antibiotics medication should this<br>omycin (Zithromax)<br>rromycin (Blaxin)<br>axime<br>axiline                 | ake if they have shortnes: | x                                     |
| Levofloxacin (Levaquin) X<br>Moxifloxacin (Avelox) X                                                                                                    | Predi<br>(+)<br>Wha<br>Azith<br>Clarit<br>Cefui<br>Doxy                                                                                                    | rmedications should this patient to<br>isone<br>Add<br>a antibiotics medication should this<br>omycin (zithromax)<br>rromycin (Blaxin)<br>pxime<br>sycline                | ipatient take?             |                                       |
| Moxifloxacin (Avelox)                                                                                                    | Predit<br>(+)<br>Wha<br>Azith<br>Clarit<br>Cefui<br>Doxy<br>Septi                                                                                                    | rmedications should this patient to<br>ilsone<br>Add<br>a antibiotics medication should this<br>omycin (Zithromax)<br>rromycin (Blaxin)<br>pxime<br>a                     | ake if they have shortnes: | x x x                                 |
|                                                                                                    | Prediction of the second second secon | medications should this patient to<br>isone<br>Add<br>t antibiotics medication should this<br>omycin (Zithromax)<br>hromycin (Biaxin)<br>pxime<br>a<br>ioxacin (Levaquin) | ake if they have shortnes: | x x x x x x x x x x x x x x x x x x x |
|                                                                                                    | Predi                                                                                                    | medications should this patient to<br>ilsone<br>Add<br>a antibiotics medication should this<br>omycin (zithromax)<br>rromycin (Biaxin)<br>oxime                           | ake if they have shortnes: |                                       |
|                                                                                                    | Predd<br>(+) (+) (+) (+) (+) (+) (+) (+) (+) (+)                                                                                                    | Image: medications should this patient to         ilsone         Add         a         oxime         a         ioxacin (Levaquin)         oxacin (Avelox)                 | ake if they have shortnes: | × × × × × × × × × × × × × × × × × × × |

#### 31. Consult User History

Hello Peter aTouchAway 🕲 View history Your 2 Contacts ▲ Minimize Hide offline contacts Ann Smith > 903 David Smith > **90** 1. From the home page, click View history. (+) Invite a new contact Your 2 Managed Users ▲ Minimize Hide offline contacts Mary Gould > Pierre et Marie › Go back to contacts Your aTouchAway history 🕲 3 Ann Smith 18:11 9 Allo 25/05 2. A list of the last received Gaétan Poulin Call completed at 18:13 18:13 communications is displayed. 24/05 3. Communications that have not Ann Smith 09:39 Call completed at 09:39 16/05 yet been viewed in the history list David Smith 09:38 are darkened. Call completed at 09:38 16/05 David Smith 22:36 Call missed 15/05 Ann Smith 01:23 Call missed 16/05 22:34 Ann Smith Call missed 15/05 David Smith 09:20 8 Allo 16/05

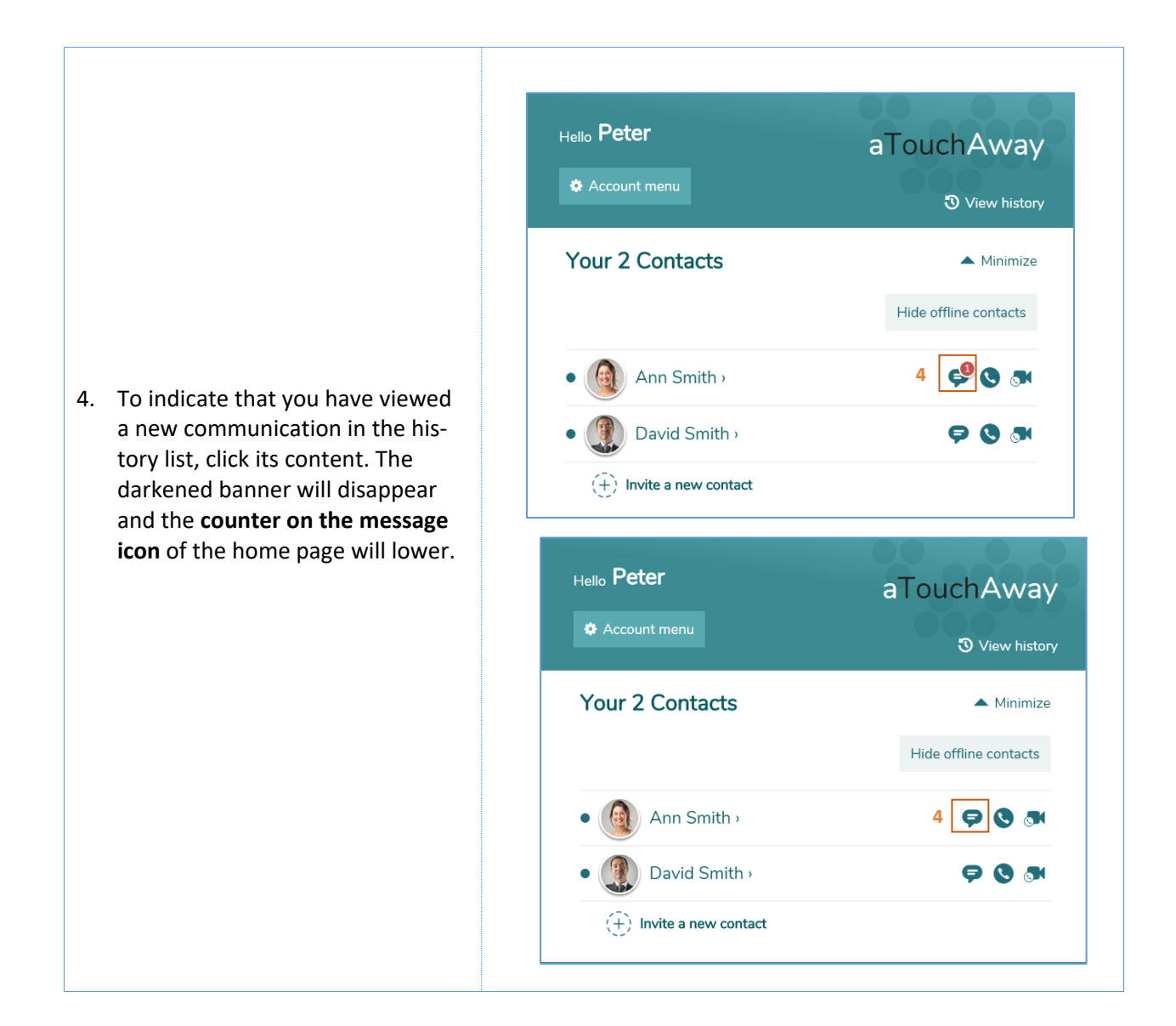

#### 32. Modify the Availability Status

1. From the home page, click Account menu.

- 2. Click **Online** or **Offline** to proceed with real-time modification of your availability status.
- 3. Click **Auto Reply** and enter the message that will be automatically sent as response to any communication coming from the text messaging while you are offline.
- Click Clear to deactivate Auto Reply.
- 5. Click **Save** to proceed with the modification.
- 6. Click **Edit status schedule** to establish your online availability schedule.

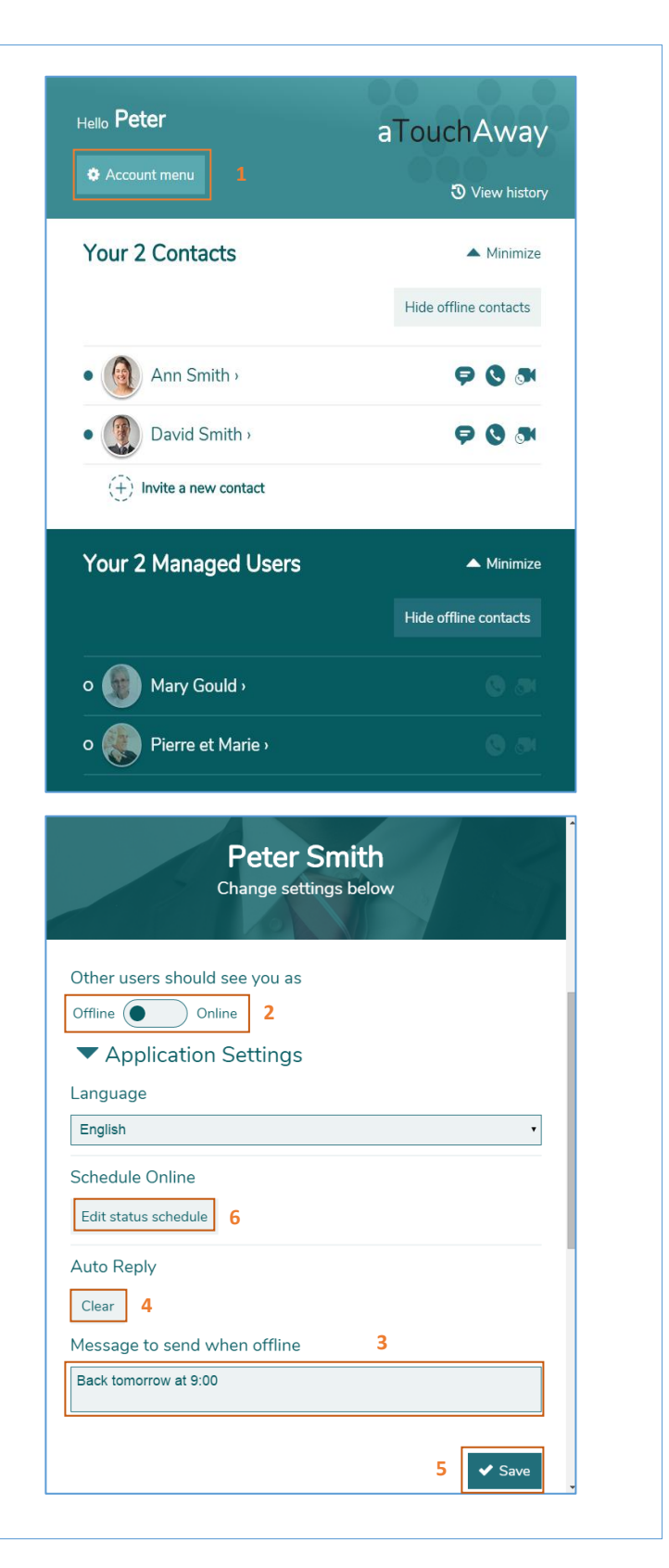

7. Click **Add a new schedule** to create a new availability timeslot.

8. For each availability timeslot, enter the required information and click **Save** to proceed with the scheduling or **Discard changes** to cancel.

- 9. Each newly entered timeslot is added to the **schedule list**.
- 10. To delete a timeslot, click **Remove**.

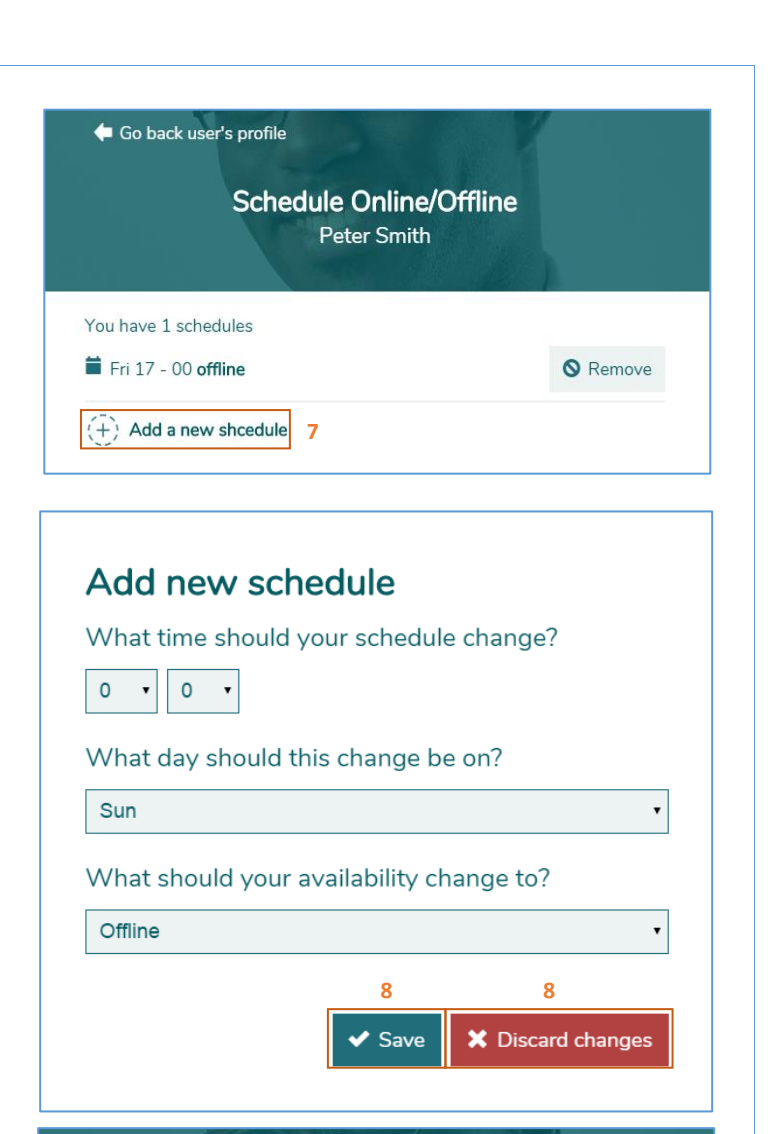

← Go back user's profile

Schedule Online/Offline Peter Smith

| You have 2 schedules   |    |          |
|------------------------|----|----------|
| ■ Mon 09 - 00 online 9 | 10 | S Remove |
| Fri 17 - 00 offline    |    | S Remove |
| (+) Add a new shcedule |    |          |

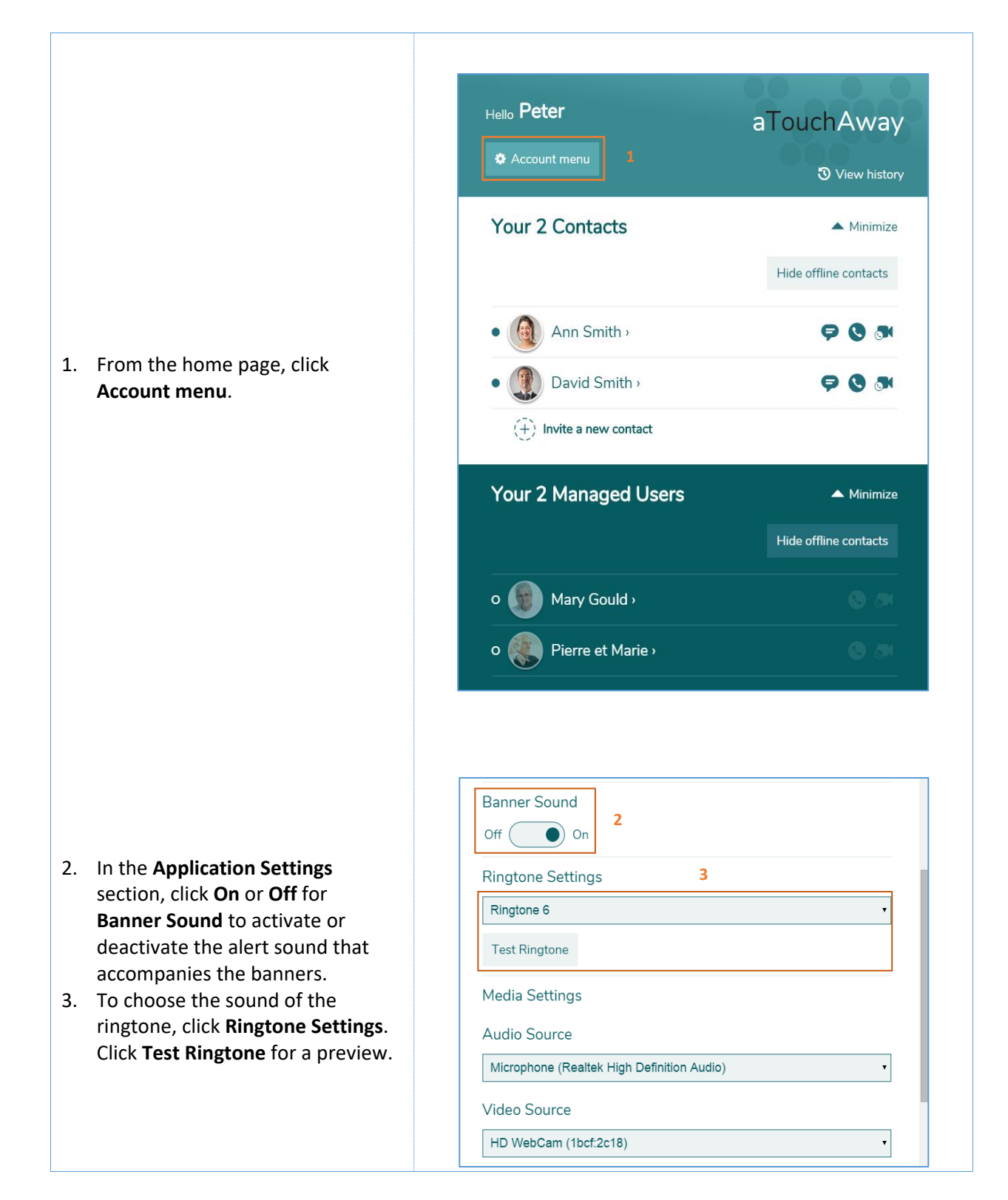

#### 33. Modify the Sound of Banners or Ringtone

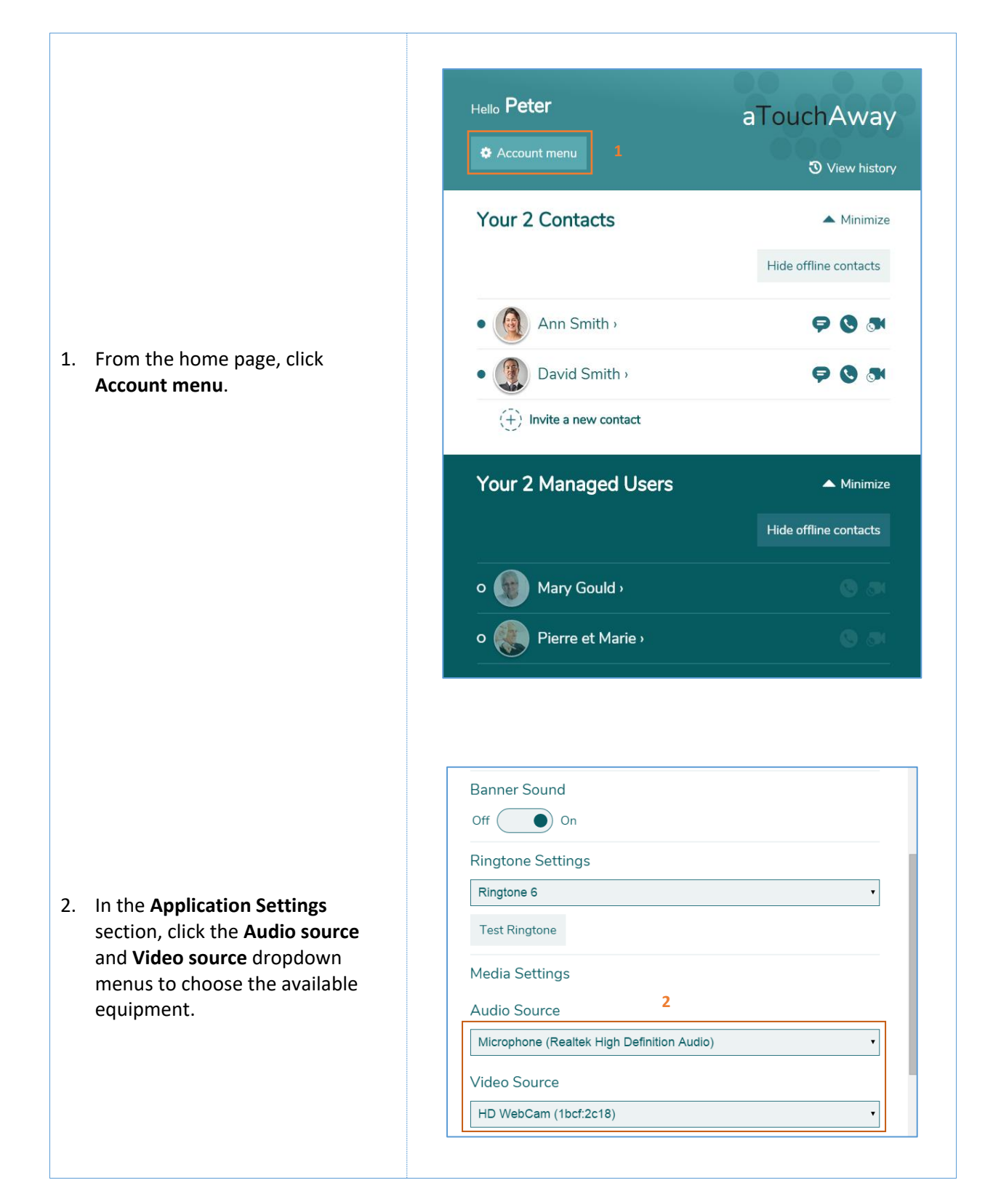

#### 34. Modify the Audio and Video Parameters

# 35. Sign-out of the Application

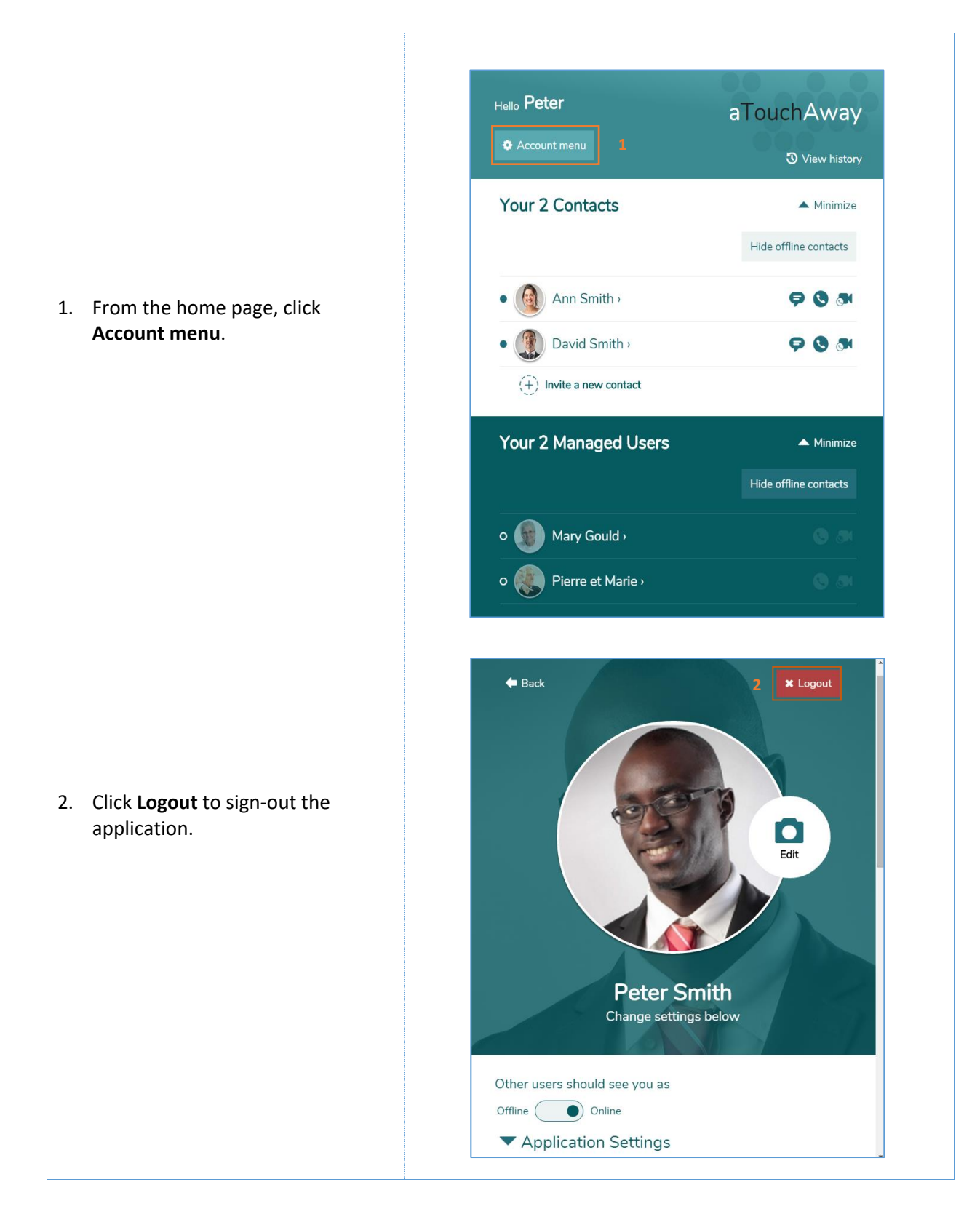

# 36. Contact our Technical Support

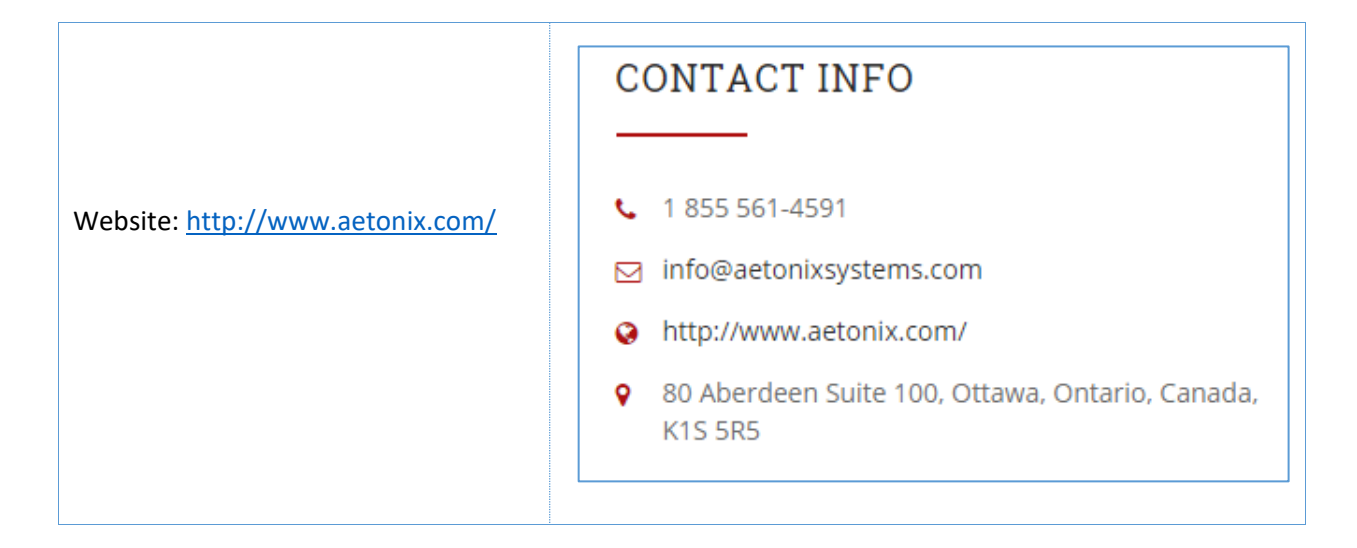